คู่มือการใช้งาน ระบบสนับสนุนการกำกับธุรกิจบริการทางดิจิทัล (Digital ID)

| 1. การสมัครสมาชิก                         | 1 |
|-------------------------------------------|---|
| 2. การเข้าใช้งานระบบ                      | 3 |
| 3. ข้อมูลส่วนตัว/ข้อมูลผู้ประสานงาน       | 5 |
| 3.1 การแก้ไขอีเมล                         | 5 |
| 3.2 การแก้ไขเบอร์โทรศัพท์                 | 6 |
| 3.3 การเพิ่มข้อมูลผู้ประสานงาน            | 7 |
| 4. การขอสิทธิแจ้งข้อมูล                   | 9 |
| 5. การยื่นคำขอรับใบอนุญาต                 |   |
| ขั้นตอนที่ 1 ข้อมูลผู้ขอรับใบอนุญาต       |   |
| ขั้นตอนที่ 2 เอกสารประกอบคำขอรับใบอนุญาต  |   |
| 6. การยื่นคำขอเริ่มประกอบธุรกิจ           |   |
| ขั้นตอนที่ 1 ข้อมูลผู้รับใบอนุญาต         |   |
| ขั้นตอนที่ 2 เอกสารรายงานผลการตรวจประเมิน |   |
| 7. การแจ้งข้อมูลประจำปี                   |   |
| Q&A                                       |   |

# สารบัญ

#### 1. การสมัครสมาชิก

เมื่อเข้าสู่ระบบหากยังไม่ได้เป็นสมาชิกเพื่อใช้งานระบบ ให้คลิกเลือกคำว่า สมัครสมาชิก

| เข้าสู่ร              | ະບບ            |
|-----------------------|----------------|
| бща.                  | M              |
|                       | S S            |
| 🗌 จดจำชื่อผู้ใช้      | ลืมรหัสผ่าน?   |
| ເຫັາສູ່ຣະບເ           | ı >            |
| That                  | D              |
| ยังไม่เป็นสมาชิกใช่ไห | ม? สมัครสมาชิก |

- O ระบบจะแสดงหน้าต่างสำหรับสมัครสมาชิก โดยจะประกอบไปด้วย
  - อีเมล ระบุอีเมลที่ใช้ในการสมัครสมาชิกเพื่อเข้าใช้งานระบบสนับสนุนการกำกับธุรกิจบริการทาง ดิจิทัล
  - รหัสผ่าน กำหนดรหัสผ่านเพื่อใช้ในการเข้าสู่ระบบ โดยรหัสผ่านต้องประกอบไปด้วยตัวอักษร A-Z, a-z, 0-9 และอักขระพิเศษ จำนวนไม่น้อยกว่า 8 ตัวอักษร
  - ยืนยันรหัสผ่าน ระบุรหัสผ่านที่กำหนดไว้อีกครั้งหนึ่ง เพื่อยืนยันการกำหนดรหัสผ่าน
  - ประเภทบุคคล เลือก บุคคลธรรมดา
  - ประเทศ เลือก ไทย
  - เลขประจำตัวประชาชน / เลขที่หนังสือเดินทาง ระบุเลขประจำตัวประชาชน
  - ชื่อ ระบุชื่อตามบัตรประจำตัวประชาชน
  - **นามสกุล** ระบุนามสกุลตามบัตรประจำตัวประชาชน
  - **ปีเกิด** ระบุปีเกิดตามบัตรประจำตัวประชาชน
  - เดือนเกิด ระบุเดือนเกิดตามบัตรประจำตัวประชาชน
  - วันเกิด ระบุวันเกิดตามบัตรประจำตัวประชาชน
  - หมายเลขหลังบัตรประจำตัวประชาชน (Laser Code) ระบุหมายเลขหลังบัตรประจำตัว ประชาชน

|                                                 | สมัคะ                   | รสมาชิก          | I                     |
|-------------------------------------------------|-------------------------|------------------|-----------------------|
| อีเมล *                                         |                         |                  |                       |
| ระบุรูปแบบอีเมลให้ถูก                           | เต้อง                   |                  |                       |
| รหัสผ่าน *                                      |                         |                  |                       |
|                                                 |                         |                  | ø                     |
| ยืนยันรหัสผ่าน *                                |                         |                  |                       |
|                                                 |                         |                  | ø                     |
| รทัสผ่านต่องประกอบไปด้วย<br>น้อยกว่า 8 ตัวอักษร | ທັງລັກ <del>ນ</del> ร A | -Z, a-z, 0-9 ua  | ะอักขระพิเศษ จำนวนไม่ |
| ประเภทบุคคล *                                   |                         | ประเทศ           |                       |
| บคคลธรรมดา                                      | ~                       | ไทย              | ~                     |
| ชื่อ *                                          |                         | นามลกุล          | •                     |
| ปีเกิด *                                        | เดือนเกิ                | ia *             | วันเกิด *             |
| กรณาเสีย 🗙                                      | กรณ                     | กเลีย 🗸          | กรณาเลีย 🗙            |
| หมายเลขหลังบัตรประจ<br>Digital ID               | าตัวประช                | าชน (Laser       | Code) *               |
|                                                 | สมัครส                  | un8n →           |                       |
|                                                 | ກີນັດງສີລຜູ່ແ           | ສົງ? ເຢ້າສູ່ຣະບບ |                       |

- O หลังจากกรอกข้อมูลครบถ้วนแล้ว ให้คลิกที่ปุ่มสีน้ำเงินที่อยู่ด้านล่าง เขียนว่า สมัครสมาชิก เพื่อสมัครสมาชิก
- ผู้สมัครดำเนินการ Verify email ตามที่ลงทะเบียนไว้

### 2. การเข้าใช้งานระบบ

- O การเข้าสู่ระบบสนับสนุนการกำกับธุรกิจบริการทางดิจิทัลสามารถดำเนินการได้ 2 วิธี ดังนี้
  - 1) **เข้าสู่ระบบด้วยอีเมลที่ใช้ในการสมัครสมาชิก** ระบุอีเมลที่ใช้ในการสมัครสมาชิกและรหัสผ่าน จากนั้น คลิกเลือกคำว่า **เข้าสู่ระบบ** เพื่อเข้าใช้งานระบบ

| เข้าสู่ระบ                       | ΙU           |
|----------------------------------|--------------|
| อีเมล                            | Ø            |
| 🗋 ວດວຳອິອຟູ້ໃຮ້<br>ເຮົາສູ່ຮະນນ 🔹 | ลืมรหัสผ่าน? |
| ThaiD                            |              |
| ยังไม่เป็นสมาชิกใช่ไหม?          | สมัครสมาชิก  |

2) เข้าสู่ระบบด้วย ThalD - คลิกเลือกคำว่า ThalD เพื่อเข้าใช้งานระบบโดยไม่ต้องสมัครสมาชิก

| ເບ້າຄຸ            | ระบบ                       |
|-------------------|----------------------------|
| อีเมล             |                            |
| 🗌 จดจำชื่อผู้ใช้  | <b>ช</b> ⊅<br>ลืมรหัสผ่าน? |
| uīnaji<br>T       | auu →                      |
| ยังไม่เป็นสมาชิกใ | ม่ไหม? <b>สมัครสมาชิท</b>  |

จากนั้น สแกน QR Code เพื่อเข้าสู่ระบบด้วย ThalD

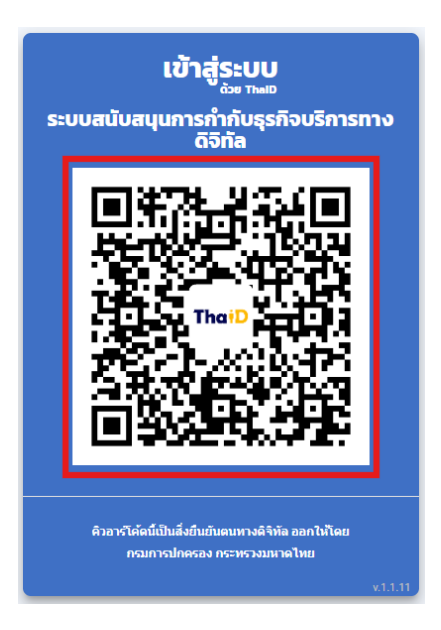

- 3. ข้อมูลส่วนตัว/ข้อมูลผู้ประสานงาน
- เมื่อเข้าสู่ระบบ ระบบจะแสดงหน้า ข้อมูลส่วนตัวและข้อมูลผู้ประสานงาน

| ₿ETDA                 | ระบบสนับสนุนการกำกับธุรกิจ | <u>มริการทางดิจิทัล</u> |                                              |
|-----------------------|----------------------------|-------------------------|----------------------------------------------|
|                       |                            |                         |                                              |
| หน้าแรก               | ข้อมูลส่วนตัว              |                         |                                              |
| ผูบระกอบธุรกจ บเบ 🗸 🗸 |                            |                         | แก้ไขอีเมล                                   |
|                       | เลขประจำตัวประชาชน         | ประเภทผู้ใช้งาน         | อีเมล (ใช้สำหรับการติดต่อสื่อสารกับสำนักงาน) |
|                       |                            |                         |                                              |
|                       | ชื่อ                       | นามสกุล                 | เบอร์โกรศัพท์                                |
|                       | -                          |                         | —                                            |
|                       | ลงทะเบียนใช้งานระบบ        |                         | แก้ไขเบอร์โทร                                |
|                       | u Digitar iD               |                         |                                              |

#### 3.1 การแก้ไขอีเมล

ด กรณีที่ต้องการแก้ไขอีเมลเพื่อใช้สำหรับติดต่อสื่อสารกับสำนักงาน ให้คลิกที่ปุ่มสีเหลืองที่อยู่มุมบนด้านขวามือ
 เขียนว่า แก้ไขอีเมล เพื่อแก้ไขอีเมลที่จะใช้สำหรับการติดต่อสื่อสารกับสำนักงาน

|                                  | ระบบสนับสนุนการกำกับธุรกิจบริการท    | างดีจีทัล       |                                              | D. |
|----------------------------------|--------------------------------------|-----------------|----------------------------------------------|----|
|                                  |                                      |                 |                                              |    |
| หน้าแรก<br>ผู้ประกอบธุรกิจ DID V | ข้อมูลส่วนตัว                        |                 |                                              |    |
|                                  |                                      |                 | แก้ไขอีเมล                                   |    |
|                                  | เลขประจำตัวประชาชน                   | ประเภทผู้ใช้งาน | อีเมล (ใช้สำหรับการติดต่อสื่อสารกับสำนักงาน) | _  |
|                                  |                                      |                 |                                              |    |
|                                  | ชื่อ                                 | นามสกุล         | เบอร์โทรศัพท์                                |    |
|                                  |                                      |                 |                                              |    |
|                                  | ລາກະເບີຍນໃຫ້ຫາມຣະບຸມ<br>🖾 Digital ID |                 | แท้ไขเบอร์โทร                                |    |

เมื่อแก้ไขอีเมลเรียบร้อยแล้ว ให้คลิกที่ปุ่มสีน้ำเงินที่อยู่มุมบนด้านขวามือ เขียนว่า บันทึกอีเมล

| ETDA                    | ระบบสนับสนุนการกำกับธุรกิจบริการเ | าางดิจิทัล      |                                              |
|-------------------------|-----------------------------------|-----------------|----------------------------------------------|
|                         |                                   |                 |                                              |
| หน้าแรก                 | ข้อมลส่วนตัว                      |                 |                                              |
| ผู้ประกอบธุรกิจ DID 🛛 🤟 |                                   |                 | บันทึกอีเมล ยกเลิก                           |
|                         | เลขประจำตัวประชาชน                | ประเภทผู้ใช้งาน | อีเมล (ใช้สำหรับการติดต่อสื่อสารกับสำนักงาน) |
|                         |                                   |                 |                                              |
|                         | ชื่อ                              | นามสกุล         | เบอร์โกรศัพท์                                |
|                         |                                   |                 | —                                            |
|                         | aonะเบียนใช้งานระบบ               |                 | แท้ไขเบอร์ไทร                                |
|                         | - orginario                       |                 |                                              |

### 3.2 การแก้ไขเบอร์โทรศัพท์

 ด คลิกที่ปุ่มสีเหลืองที่อยู่มุมล่างด้านขวามือ เขียนว่า แก้ไขเบอร์โทร เพื่อแก้ไขเบอร์โทรศัพท์ที่ใช้สำหรับ การติดต่อสื่อสารกับสำนักงาน

| ETDA                |   | ระบบสนับสนุนการกำกับธุรกิจบริการ                 | ทางดิจิทัล      |                                              |
|---------------------|---|--------------------------------------------------|-----------------|----------------------------------------------|
|                     |   |                                                  |                 |                                              |
| หน้าแรก             |   | ข้อมูลส่วนตัว                                    |                 |                                              |
| ผู้ประกอบธุรกิจ DID | Ť | U U                                              |                 | แต่ไหมือเอ                                   |
|                     |   | เลขประจำตัวประชาชน                               | ประเภทผู้ใช้งาน | อีเมล (ใช้สำหรับการติดต่อสื่อสารกับสำนักงาน) |
|                     |   |                                                  |                 |                                              |
|                     |   | ชื่อ                                             | บามสกุล         | เมอร์โทรศัพท์                                |
|                     |   |                                                  |                 | —                                            |
|                     |   | <mark>ลงทะเบียนใช้งานระบบ</mark><br>🖾 Digital ID |                 | แท้ไขเบอร์โทร                                |
|                     |   |                                                  |                 |                                              |

เมื่อแก้ไขเบอร์โทรศัพท์เรียบร้อยแล้ว ให้คลิกที่ปุ่มสีน้ำเงินที่อยู่มุมล่างด้านขวามือ เขียนว่า บันทึก

| ETDA                               | ระบบสนับสนุนการกำกับธุรกิจบริการทาง | างดีจิทัล       |                                              |
|------------------------------------|-------------------------------------|-----------------|----------------------------------------------|
| หบ้าแรก<br>ผู้ประกอบธุรกิจ DID 🛛 🗸 | ข้อมูลส่วนตัว                       |                 | แก้ไปดีและ                                   |
|                                    | เลขประจำตัวประชาชน                  | ประเภทผู้ใช้งาน | ขีเมล (ใช้สำหรับการติดต่อสื่อสารกับสำนักงาน) |
|                                    | 50                                  | ບາມສຸດຸລ        | เมอร์โกรศัพท์                                |
|                                    | aonະເປັຍບໄດ້ຈາມຣະບບ<br>Digital ID   | -               | บันทึก ยกเล็ก                                |
|                                    | uii Digital ID                      |                 |                                              |

### 3.3 การเพิ่มข้อมูลผู้ประสานงาน

O คลิกที่ปุ่มสีน้ำเงินที่อยู่มุมล่างด้านขวามือ เขียนว่า เพิ่ม เพื่อเพิ่มข้อมูลผู้ประสานงานสำหรับรับการแจ้งเตือน สถานะรายการต่าง ๆ จากระบบภายใต้นิติบุคคลที่ระบุผ่านทางอีเมลที่ระบุไว้เท่านั้น ทั้งนี้ ผู้ประสานงาน ตามที่ระบุไว้จะไม่สามารถดำเนินการในระบบได้จนกว่าจะมีการสมัครเข้าใช้งานระบบและขอสิทธิแจ้งข้อมูล ภายใต้นิติบุคคลที่ต้องการ

| ETDA                    | ≡ | ระบบสนับสนุนการทำกับธุรทีจบริการทางดีจิทัล |                                              | -                                           |               |
|-------------------------|---|--------------------------------------------|----------------------------------------------|---------------------------------------------|---------------|
|                         |   |                                            |                                              |                                             |               |
| หน้าแรก                 |   | ข้อมลส่วนตัว                               |                                              |                                             |               |
| ผู้ประกอบธุรกิจ DID 🛛 🗸 |   | 0                                          |                                              |                                             |               |
|                         |   | ราย โดยที่เข้านโดยสาย เ                    | ปลงคุณนัยโยกงา                               | ลีแล กิซิสำหรับการศึกล่าสี่งสารกับสำนักกาะไ | แทบอเมล       |
|                         |   |                                            |                                              |                                             |               |
|                         |   | fo                                         | บามสกุล                                      | เบอร์โทรศัพท์                               |               |
|                         |   | -                                          | -                                            |                                             |               |
|                         |   | ລາກແຕ່ຍແໃຫ້ຈາມຮະບບ                         |                                              |                                             | แท้ไขเบอร์โทร |
|                         |   | - Ugital ID                                |                                              |                                             |               |
|                         |   | <b>x x</b> .                               |                                              |                                             |               |
|                         |   | ข้อมูลผู้ประสานงาน                         |                                              |                                             | เพิ่ม         |
|                         |   | uago 10 v srems                            |                                              | ศันหา                                       |               |
|                         |   |                                            |                                              |                                             |               |
|                         |   | ซือ 👔 นามสกุล ป្តរ เบอร์โกรศัพท์           | อีเมล (ใช้สำหรับการติดต่อสื่อสารกับสำนักงาน) | 🕸 ชื่อมิดีบุคคล                             | 11            |

 ระบุข้อมูลผู้ประสานงาน ได้แก่ ชื่อ นามสกุล อีเมล เบอร์โทรศัพท์ เลขทะเบียนนิติบุคคล ที่ต้องการรับการ แจ้งเตือนสถานะรายการต่าง ๆ จากระบบ

| ₿ETDA                   | ນ້ອມູລ | ฟู้ เพิ่มข้อมูลผู้ประสานงาน |               |                   | ເພັ່ນ |
|-------------------------|--------|-----------------------------|---------------|-------------------|-------|
| หน้าแรก                 | แสดง   | 80                          | ບາມສາງສ       | ค้นหา             |       |
| ผู้ประกอบธุรกิจ DID 🛛 🗸 |        |                             |               |                   |       |
|                         | 89     | อีเมล                       | เบอร์โทรศัพท์ | 1 sondñeva †↓     |       |
|                         |        | เลขทะเบียนนิดีบุคคล         | ชื่อนิดีบุคคล |                   |       |
|                         |        |                             |               |                   |       |
|                         |        |                             |               |                   |       |
|                         |        |                             | CSD           | หสอบข้อมูล ยกเลิก |       |

ด คลิกที่ปุ่มสีน้ำเงินที่อยู่มุมล่างด้านขวามือ เขียนว่า ตรวจสอบข้อมูล

| <b>₿</b> ETDA                    | ข้อมูลผู้ | เพิ่มข้อมูลผู้ประสานงาน |                      | เพิ่ม                     |
|----------------------------------|-----------|-------------------------|----------------------|---------------------------|
| หน้าแรก<br>ผัประกอบธรกิจ DID 🛛 🗸 | ແສດຈ      | đo                      | ບາມສົຖລ              | ค้นหา                     |
| dangadan pa                      | కం        | ວັເມສ                   | เมอร์โกรศัพท์        | า <b>ชื่อมิติบุคคล</b> ปา |
|                                  |           | เลขทะเบียนนิดีบุคคล     | ชื่อมิดิบุคคล        |                           |
|                                  |           |                         |                      |                           |
|                                  |           |                         | ตรวจสอบข้อมูล ยกเลิก |                           |

 ด คลิกที่ปุ่มสีน้ำเงินที่อยู่มุมล่างด้านขวามือ เขียนว่า เพิ่ม เพื่อเพิ่มผู้ประสานงานสำหรับรับการแจ้งเตือนสถานะ รายการต่าง ๆ จากระบบภายใต้นิติบุคคลที่ระบุผ่านทางอีเมลที่ระบุไว้

| <b>₿</b> ETDA                   | ข้อมูลเ | เพิ่มข้อมูลผู้ประสานงาน |                            |    | เพิ่ม         |
|---------------------------------|---------|-------------------------|----------------------------|----|---------------|
| หน้าแรก<br>ผ้าไรงกุณ เธรกิจ DID | แสดง    | <b>đ</b> o              | เกมสกุล                    |    | ค้นหา         |
| ijusinoutsitu bib 🔍 🗸           | 80      | ອີເມລ                   | เมอร์โทรศัพท์              | 11 | ชื่อมีดีบุคคล |
|                                 |         | เลขาะเบียนมีดีบุคคล     | รื่อมิติบุคคล              |    |               |
|                                 |         |                         |                            |    |               |
|                                 |         |                         | ตรวจสอบข้อมูล เพิ่ม ยกเลิก |    |               |

### 4. การขอสิทธิแจ้งข้อมูล

O เมื่อลงชื่อเข้าสู่ระบบแล้ว ให้คลิกเลือกคำว่า ผู้ประกอบธุรกิจ DID ที่แถบสีน้ำเงินด้านซ้ายมือ

|                                                                    | ระบบสนับสนุนการทำกับธุรกิจบริการทางดีจีกัล                                                                                                    |                        |
|--------------------------------------------------------------------|----------------------------------------------------------------------------------------------------|------------------------|
| หน้าแรก                                                            |                                                                                                    |                        |
| ผู้ประกอบธุรกิจ DID 🛛 🗸                                            | Digital ID > ขอสิทธิแจ้งข้อมูล                                                                                                    | ນ້ະເຮື່ອນລ∃ອ≣ມຮັນນ້ອມລ |
| ขอสิทธิแจ้งข้อมูล                                                  |                                                                                                    | บนทางอลกรแจงขอมูล      |
| <ul> <li>ขอรับใบอนุณาต</li> </ul>                                  | uado 10 v srums                                                                                                    | ค้นหา                  |
| <ul> <li>ขอเริ่มประกอบธุรกิจ</li> <li>แจ้งข้อมูลประจำปี</li> </ul> | วันที่อนุปิด<br>ลำดับ มู <sub>่น</sub> เลยที่รายการ <sub>  1</sub> ป้อมูลมิดีบุคคล วันที่ยอสิทธิ <sub>  1</sub> วันที่ครบกำหนด สิทธิ <sub>  1</sub> สตามะ   1 | ðams                   |

เลือกเมนู ขอสิทธิแจ้งข้อมูล

| ETDA                              | ■ ระบบสนับสนุนการทำกับธุรกิจบริการทางดีอิทัล                                          | · · ·                   |
|-----------------------------------|---------------------------------------------------------------------------------------|-------------------------|
|                                   |                                                                                       |                         |
| หน้าแรก                           | Digital ID > ขอสิทธิแจ้งข้อมูล                                                        |                         |
| ผู้ประกอบธุรกิจ DID 🛛 🗸           |                                                                                       | บันทึกขอสิทธิแจ้งข้อมูล |
| ขอสิทธิแจ้งข้อมูล                 |                                                                                       |                         |
| <ul> <li>ขอรับใบอนุญาต</li> </ul> |                                                                                       | ค้นหา                   |
| ขอเริ่มประกอบธุรทีจ               | búyohuč                                                                               |                         |
| แจ้งข้อมูลประจำปี                 | ลำดับ 👔 เลขที่รายการ 👔 ข้อมูลบิดีบุคคล วันที่ขอสิทธิ 👔 วันที่ครบทำหนด สิทธิ 👔 สถานะ 👔 | จัดการ                  |

ระบบจะแสดงหน้า ขอสิทธิแจ้งข้อมูล

| ETDA                                  | ระบบสนับสนุนการท่ากับธุรก็จบริการทางดิจิทัล                                           |                         |
|---------------------------------------|---------------------------------------------------------------------------------------|-------------------------|
| หน้าแรก                               | Digital ID > ขอสิทธิแจ้งข้อมูล                                                        |                         |
| ผู้ประกอบธุรกิจ DID 🛛 🗸               |                                                                                       | บันทึกขอสิทธิแจ้งข้อมูล |
| ขอสิทธิแจ้งข้อมูล                     |                                                                                       |                         |
| ยอรับใบอนุญาต                         | 10 v srnurs                                                                           | ค้นหา                   |
| ขอเริ่มประกอบธุรกิจ                   | σύμομυς                                                                               |                         |
| <ul> <li>แอ้งข้อมูลประจำปี</li> </ul> | ลำดับ 👔 เลขที่รายการ 👔 ข้อมูลนิติบุคคล วันที่ยอสิทธิ 👔 วันที่ครบทำหนด สิทธิ 👔 สตามะ 👔 | จัดการ                  |

O กรณีที่ต้องการขอสิทธิแจ้งข้อมูล ให้คลิกที่ปุ่มสีน้ำเงินที่อยู่มุมบนด้านขวามือ เขียนว่า บันทึกขอสิทธิแจ้งข้อมูล

| <b>≫</b> ETDA                                                      | ระบบสนับสนุนการทำกับธุรกิจบริการทางดีจิภัล                                                                | · · ·                   |
|--------------------------------------------------------------------|----------------------------------------------------------------------------------------------------|-------------------------|
| หน้าแรก                                                            | Digital ID > ขอสิทธิแจ้งข้อแล                                                                             |                         |
| ผู้ประกอบธุรกิจ DID 🛛 🗸                                            | Digital ID > Obtillo@booksi                                                                               | บันทึกขอสิทธิแจ้งข้อมูล |
| ยอสิทธิแจ้งข้อมูล                                                  |                                                                                                    |                         |
| 🔹 ขอรับใบอนุณาต                                                    |                                                                                                    | ค้นหา                   |
| <ul> <li>ขอเริ่มประกอบธุรกิจ</li> <li>แจ้งข้อมูลประจำปั</li> </ul> | วันที่อนได้<br>สำดับ II เลขที่รายการ († ข้อมูลมีดีบุคคล วันที่ยอสิทธิ († วันที่ครบกำหนด สิทธิ († สตามะ († | ðams                    |

- ข้อมูลผู้ขอสิทธิแจ้งข้อมูล
- รายการที่ต้องการขอสิทธิแจ้งข้อมูล
- ข้อมูลนิติบุคคลที่ต้องการขอสิทธิ์แจ้งข้อมูล

| &ETDA           | asua)unumshilupitoutmenotika               |                                      |                  |
|-----------------|--------------------------------------------|--------------------------------------|------------------|
|                 | Digital ID / colindedology / skurhos       |                                      |                  |
| nðem            | Annalasticitation                          |                                      |                  |
|                 | oodinikona associatia                      |                                      | ^^               |
|                 | uezu/dojureu / uefebileturee               |                                      |                  |
| and a beauty of |                                            |                                      |                  |
|                 |                                            |                                      |                  |
|                 | united                                     | Ana dilatati meteriofamete abdirecci |                  |
|                 |                                            |                                      |                  |
|                 | valationations (hd)                        |                                      |                  |
|                 | Choose Files No file chosen                |                                      |                  |
|                 |                                            |                                      |                  |
|                 | รายการที่ต่องการขอสิทธิแต่งข้อมูล          |                                      | *                |
|                 | renald                                     | 484                                  | êterê û ferdîkel |
|                 | 1 1054/04/200                              |                                      |                  |
|                 | 2 seduureeqta                              |                                      |                  |
|                 | 2.stoteges.dt0                             |                                      |                  |
|                 | 4 structurentep                            |                                      |                  |
|                 | 5 ubuterunanyte                            |                                      |                  |
|                 | 6 madorq                                   |                                      | 0                |
|                 |                                            |                                      |                  |
|                 | ข้อมูลมีตีมุคาสที่ต้องการขอสิทธิยจึงข้อมูล |                                      | <u>م</u>         |
|                 | uenduotipne *                              |                                      |                  |
|                 |                                            | syntusseen                           |                  |
|                 | fattigena (merina)                         | facilityees (menhoreps)              |                  |
|                 |                                            |                                      |                  |
|                 |                                            |                                      |                  |
|                 | < กลัมหปัญชุสการ                           |                                      | üufin            |

- O หัวข้อที่ 1 ข้อมูลผู้ขอสิทธิแจ้งข้อมูล
  - ระบบจะแสดงข้อมูลผู้ขอสิทธิแจ้งข้อมูล ได้แก่ เลขประจำตัวประชาชน / เลขที่หนังสือเดินทาง
     ชื่อ นามสกุล โดยดึงข้อมูลจากการลงชื่อเข้าใช้งานระบบ

| &ETDA                                   | ระบบสนับสนุนการทำกับธุรกิจบริการทางดิจิทัล  | —                                            | <b></b> |
|-----------------------------------------|---------------------------------------------|----------------------------------------------|---------|
|                                         | Digital ID / ขอสิทธิแจ้งข้อมูล / เพิ่มค่าขอ |                                              |         |
| หน้าแรก                                 |                                             |                                              |         |
| ผู้ประกอบธุรกิจ DID 🛛 🗸                 | ข้อมูลผู้ขอสิทธิแจ้งข้อมูล                  |                                              | ^       |
| 🔹 ขอสิทธิแจ้งข้อมูล                     | เลขประจำตัวประชาชน / เลขที่หนังสือเดินทาง   |                                              |         |
| <ul> <li>ขอรับในอนุญาต</li> </ul>       |                                             |                                              |         |
| <ul> <li>ขอเริ่มประกอบธุรกิจ</li> </ul> | 60                                          | นามสกุล                                      |         |
| <ul> <li>ແວ້ວປັວມູສປรະຈຳປິ</li> </ul>   |                                             |                                              |         |
|                                         | เมอร์ไทรศัพท์                               | อีเมล (ใช้สำหรับการติดต่อสื่อสารกับสำนักงาน) |         |
|                                         |                                             |                                              |         |
|                                         | หนังสือของอำนาจ (ด้ามี)                     |                                              |         |
|                                         | Choose Files No file chosen                 |                                              |         |

 กรณีที่ต้องการแก้ไข เบอร์โทรศัพท์ หรืออีเมล (ใช้สำหรับการติดต่อสื่อสารกับสำนักงาน) -สามารถแก้ไขได้โดยการคลิกที่ อีเมล ที่อยู่มุมบนด้านขวามือ

| <pre>&amp;ETDA</pre>                    | ระบบสนับสนุนการก่ำกับธุรกิจบริการทางดีจิกัล       |                                              |
|-----------------------------------------|---------------------------------------------------|----------------------------------------------|
|                                         | Digital ID / ขอสิทธิแจ้งข้อมูล / เพิ่มค่าขอ       |                                              |
| หน้าแรก                                 |                                                   |                                              |
| ผู้ประกอบธุรกิจ DID 🛛 🗸                 | ข้อมูลผู้ขอสิทธิแจ้งข้อมูล                        | ^                                            |
| <ul> <li>ขอสิทธิแจ้งข้อมูล</li> </ul>   | เลขประจำตัวประชาชน / เลขที่หนังสือเดินทาง         |                                              |
| <ul> <li>ขอรับใบอนุณาต</li> </ul>       |                                                   |                                              |
| <ul> <li>ขอเริ่มประกอบธุรกิจ</li> </ul> | <b>6</b> 0                                        | นามสกุล                                      |
| แจ้งข้อมูลประจำปี                       | -                                                 | -                                            |
|                                         | เมอร์โทรภัพท์                                     | อีเมล (ใช้สำหรับการติดต่อสื่อสารกับสำนักงาน) |
|                                         | -                                                 |                                              |
|                                         | หนังส่อนอนจำนาว (กำป) Choose Files No file chosen |                                              |

เลือกเมนู ข้อมูลส่วนตัว / ข้อมูลผู้ประสานงาน แล้วดำเนินการตามหัวข้อ การแก้ไขข้อมูลส่วนตัว/
 ข้อมูลผู้ประสานงาน เพื่อแก้ไข เบอร์โทรศัพท์ หรืออีเมล (ใช้สำหรับการติดต่อสื่อสารกับสำนักงาน)

|                         | ระบบสนับสนุนการก่ากับธุรกิจบริการทางดิจิทัล |                                              |                                                     |
|-------------------------|---------------------------------------------|----------------------------------------------|-----------------------------------------------------|
|                         | Digital ID / ขอสิทธิแจ้งข้อมูล / เพิ่มค่ำขอ |                                              | ปอมูลรับช่ว / อัมมูลรับระสามงาติ<br>เมลี่ยมรกัลผ่าน |
| หน้าแรก                 |                                             |                                              | 6                                                   |
| ผู้ประกอบธุรกิจ DID 🛛 🗸 | ข้อมูลผู้ขอสิทธิแจ้งข้อมูล                  |                                              | ออกจากระบบ                                          |
| ขอสิทธิแจ้งข้อมูล       | เลขประจำตัวประชายน / เลขที่หนังสือเดินทาง   |                                              |                                                     |
| 🔹 ขอรับใบอนุญาต         |                                             |                                              |                                                     |
| 🔹 ขอเริ่มประกอบธุรกิจ   | ชื่อ                                        | นามสกุล                                      |                                                     |
| 🔹 ແວ້ຈປ້ອມູສປຣະວ່າປິ    | -                                           | —                                            |                                                     |
|                         | เมอร์ไทรศัพท์                               | อีเมล (ใช้สำหรับการติดต่อสื่อสารกับสำนักงาน) |                                                     |
|                         |                                             |                                              |                                                     |
|                         | หนังสือมอบอำเภจ (ถ้ามี)                     |                                              |                                                     |
|                         | Choose Files No file chosen                 |                                              |                                                     |

- หนังสือมอบอำนาจ (ถ้ามี) สำหรับผู้ขอสิทธิแจ้งข้อมูลที่ไม่ได้เป็นผู้มีอำนาจกระทำการแทน นิติบุคคล ให้คลิกที่ปุ่ม Choose Files เพื่ออัปโหลดไฟล์เอกสารที่ต้องการ
  - 1) กรณีเป็นผู้มีอำนาจกระทำการแทนนิติบุคคล ไม่ต้องแนบหนังสือมอบอำนาจ
  - กรณีเป็นผู้รับมอบอำนาจ แนบหนังสือมอบอำนาจ โดยท่านสามารถดาวน์โหลด แบบฟอร์มหนังสือมอบอำนาจได้ที่

https://www.etda.or.th/th/regulator/DigitalID/law.aspx > แบบฟอร์ม/อื่นๆ > เอกสารประกอบการยื่นคำขอรับใบอนุญาตประกอบธุรกิจบริการฯ > หนังสือมอบอำนาจ

 กรณีเป็นผู้ที่ได้รับมอบหมายจากผู้มีอำนาจกระทำการแทนนิติบุคคลหรือผู้รับมอบอำนาจ ให้สามารถแก้ไขรายการ บันทึก และอัปโหลดเอกสารเข้าระบบได้ – แนบอีเมลแจ้งรายชื่อ ผู้ช่วยผู้มีสิทธิ โดยท่านสามารถศึกษารายละเอียดการมอบหมายเพิ่มเติมได้จากเอกสาร

| &etda                                 | ระบบสนับสนุนการก่ำกับธุรกิจบริการทางดีอิทัล |                             |
|---------------------------------------|---------------------------------------------|-----------------------------|
| หน้าแรก                               | Digital ID / ขอสิทธิแว้งข้อมูล / เพิ่มคำขอ  |                             |
| ผู้ประกอบธุรกิจ DID 🗸 🗸               | ข้อมูลผู้ขอสิทธิแจ้งข้อมูล                  | ^                           |
| ยอสิทธิแจ้งข้อมูล                     | เลขประจำตัวประชายน / เลขที่หนังสือเดินทาง   |                             |
| ขอรับในอนุญาต                         |                                             |                             |
| ขอเริ่มประกอบธุรกิจ                   | ชื่อ นามชกุล                                |                             |
| <ul> <li>แอ้งข้อมูลประจำปั</li> </ul> |                                             |                             |
|                                       | เมอร์โทรศัพท์ อีเมล (ใช้สำหรับก             | ารติดต่อสื่อสารกับสำนักงาน) |
|                                       | —                                           |                             |
|                                       | Choose Files No file chosen                 |                             |

#### <u>หัวข้อที่ 2</u> รายการที่ต้องการขอสิทธิแจ้งข้อมูล

- คลิกเลือกบทบาทที่ต้องการขอสิทธิแจ้งข้อมูลในแต่ละรายการสิทธิ เป็น ผู้มีสิทธิ หรือ ผู้ช่วยผู้มีสิทธิ โดยสามารถเลือกได้ 1 บทบาทในแต่ละรายการสิทธิ
  - ผู้มีสิทธิ ผู้มีอำนาจกระทำการแทนนิติบุคคลหรือผู้รับมอบอำนาจ สามารถสร้างรายการ แก้ไข ลบ บันทึก อัปโหลดเอกสาร และส่งเรื่องเข้าระบบได้
  - ผู้ช่วยผู้มีสิทธิ ผู้ที่ได้รับมอบหมายจากผู้มีอำนาจกระทำการแทนนิติบุคคลหรือผู้รับมอบ อำนาจให้สามารถแก้ไขรายการ บันทึก และอัปโหลดเอกสารเข้าระบบได้ แต่ไม่สามารถ สร้างรายการ และส่งเรื่องเข้าระบบได้

|                                          | รายการที่ต้องการขอสิทธิแจ้งข้อมูล |            |                   |
|------------------------------------------|-----------------------------------|------------|-------------------|
| หน้าแรก                                  | รายการสิทธิ                       | ผู้มีสิทธิ | ผู้ช่วยผู้มีสิทธิ |
| ผู้ประกอบธุรกิจ DID 🛛 🗸                  | 1. ขอรับในอนุญาต                  | 0          | 0                 |
| 🖕 ขอสิทธิแจ้งข้อมูล                      | 2. ขอเริ่มประกอบธุรกิจ            | 0          | 0                 |
| ขอรับใบอนุณาต                            | 3. แจ้งข้อมูลประจำปี              | 0          | 0                 |
| ขอเริ่มประกอบธุรกิจ<br>แจ้งข้อมูลประจำปี | 4. แจ้งเปลี่ยนแปลงข้อมูล          | 0          | 0                 |
|                                          | 5. แจ้งเลิกประกอบธุรกิจ           | 0          | 0                 |
|                                          | 6. การแจ้งเหตุ                    | 0          | 0                 |
|                                          |                                   |            |                   |

#### <u>หัวข้อที่ 3</u> ข้อมูลนิติบุคคลที่ต้องการขอสิทธิแจ้งข้อมูล

เลขทะเบียนนิติบุคคล - ระบุเลขทะเบียนนิติบุคคลที่ต้องการขอสิทธิแจ้งข้อมูล

| & ETDA              | รายการที่ต้องการขอสิทธิแจ้งข้อมูล          |                       |                   |  |
|---------------------|--------------------------------------------|-----------------------|-------------------|--|
| เรก                 | รายการสิกธิ                                | ผู้มีสิทธิ            | ผู้ช่วยผู้มีสิทธิ |  |
| ะกอบธุรกิจ DID 🗸 🗸  | 1. ขอรับใบอนุญาต                           |                       |                   |  |
| ขอสิทธิแว้งข้อมูล   | 2. ขอเริ่มประกอบธุรกิจ                     | 0                     | 0                 |  |
| ขอรับใบอนุญาต       | 3. แจ้งข้อมูลประจำปี                       |                       |                   |  |
| ขอเริ่มประกอบธุรทิจ | 4. แจ้งเปลี่ยนแปลงข้อมูล                   | 0                     | 0                 |  |
| แจ้งข้อมูลประจำปี   | 5. แจ้งเส็กประกอบธุรกิจ                    |                       |                   |  |
|                     | 6. การแจ้งเหตุ                             | 0                     | 0                 |  |
|                     |                                            |                       |                   |  |
|                     | ข้อมูลนิติบุคคลที่ต้องการขอสิทธิแจ้งข้อมูล |                       |                   |  |
|                     | sansibuddyna *                             | ตรวจสอบข้อมูล         |                   |  |
|                     | Boldynia (munino)                          | ออนตบุคคล (กายาองกฤษ) |                   |  |
|                     | กลับหน้ารายการ                             |                       |                   |  |

 คลิกปุ่มสีน้ำเงินที่อยู่ด้านขวามือ เขียนว่า ตรวจสอบข้อมูล จากนั้น ระบบจะแสดงข้อมูลนิติบุคคล ได้แก่ ชื่อนิติบุคคลภาษาไทยและภาษาอังกฤษ โดยดึงข้อมูลจากกรมพัฒนาธุรกิจการค้า

| ₿ETDA                   | รายการที่ต้องการขอสิทธิแจ้งข้อมูล          |                            | ^                 |
|-------------------------|--------------------------------------------|----------------------------|-------------------|
| หน้าแรก                 | รายการสิกธิ                                | ığdans                     | ผู้ช่วยผู้ปีสิทธิ |
| ผู้ประกอบธุรกิจ DID 🗸 🗸 | 1. ขอรับในอนุญาต                           |                            |                   |
| ขอสิทธิแจ้งข้อมูล       | 2. ขอเริ่มประกอบธุรกิจ                     | 0                          | 0                 |
| ขอรับใบอนุญาต           | 3. แจ้งข้อมูลประจำปี                       |                            |                   |
| ขอเริ่มประกอบธุรทีอ     | 4. แจ้งเปลี่ยนแปลงข้อมูล                   | 0                          | 0                 |
| แว้งข้อมูลประจำปี       | 5. แจ้งเล็กประกอบธุรกิจ                    |                            |                   |
|                         | 6. การแจ้งเหตุ                             | 0                          | 0                 |
|                         |                                            |                            |                   |
|                         | ข้อมูลนิติบุคคลที่ต้องการขอสิทธิแจ้งข้อมูล |                            | ^                 |
|                         | เลขทะเบียนนิดีบุกคล                        |                            |                   |
|                         |                                            | ตรวจสอบข้อมูล              |                   |
|                         | ซื้อมิติมูกคล (ภาษาไทย)                    | ชื่อมิดีบุคคล (ภาษาอังกฤษ) |                   |
|                         |                                            |                            |                   |
|                         |                                            |                            |                   |
|                         | < กลับหน้ารายการ                           |                            | บันทึก            |

 ด คลิกที่ปุ่มสีน้ำเงินที่อยู่มุมล่างด้านขวามือ เขียนว่า บันทึก เพื่อบันทึกรายการ โดยรายการนี้สามารถกลับมา แก้ไขได้จนกว่าจะมีการกดส่งเรื่อง ทั้งนี้ จะแสดงรายการเป็นสถานะ ร่างเอกสาร ที่หน้ารายการขอสิทธิแจ้ง ข้อมูล

| ETDA                    | รายการที่ต้องการขอสิทธิแจ้งข้อมูล          |                            | •                 |
|-------------------------|--------------------------------------------|----------------------------|-------------------|
| หน้าแรก                 | รายการสิทธิ                                | រ្ស៊ីបីสิทธิ               | ผู้ช่วยผู้มีสิทธิ |
| ผู้ประกอบธุรกิจ DID 🛛 🗸 | 1. ขอรับใบอนุญาต                           |                            |                   |
| ขอสิทธิแจ้งข้อมูล       | 2. ขอเริ่มประกอบธุรกิจ                     | 0                          | 0                 |
| ขอรับใบอนุญาต           | 3. แจ้งข้อมูลประจำปี                       |                            |                   |
| ขอเริ่มประกอบธุรกิจ     | 4. แว้งเปลี่ยนแปลงข้อมูล                   | 0                          | 0                 |
| 🗼 แจ้งข้อมูลประจำปี     | 5. แว้งเล็กประกอบธุรกิจ                    |                            |                   |
|                         | 6. การแจ้งเหตุ                             | 0                          | 0                 |
|                         |                                            |                            |                   |
|                         | ข้อมูลนิติบุคคลที่ต้องการขอสิทธิแจ้งข้อมูล |                            | ^                 |
|                         | เลขทะเบียนนิดีบุคคล *                      |                            |                   |
|                         |                                            | ตรวจสอบข้อมูล              |                   |
|                         | ชื่อนิดีมุกกล (ภาษาไทย)                    | ชื่อนิดีบุคคล (ภาษาอังกฤษ) |                   |
|                         |                                            |                            |                   |
|                         |                                            |                            |                   |
|                         | < กลับหน้ารายการ                           |                            | บันทึก            |

- O เมื่อกรอกข้อมูลครบถ้วนและคลิกที่ปุ่มบันทึกแล้ว ระบบจะพากลับมายังหน้ารายการขอสิทธิแจ้งข้อมูล ให้คลิกที่ปุ่มสีเขียวที่อยู่ด้านขวามือท้ายรายการที่ต้องการขอสิทธิแจ้งข้อมูล เขียนว่า ส่งเรื่อง เพื่อส่งเรื่องไปยัง เจ้าหน้าที่ โดยรายการนี้จะไม่สามารถกลับมาแก้ไขได้ หลังจากที่มีการกดส่งเรื่องแล้ว ทั้งนี้ จะแสดงรายการ เป็นสถานะ อยู่ระหว่างการตรวจสอบ ที่หน้ารายการขอสิทธิแจ้งข้อมูล
  - หากต้องการแก้ไขข้อมูล ให้คลิกที่ปุ่ม ดินสอสีเหลือง ที่อยู่ด้านขวามือท้ายรายการที่ต้องการขอสิทธิ แจ้งข้อมูลเพื่อแก้ไขข้อมูล

| & ETDA                                                         | ≡ ระบบสนับสนุนการทำกับธุรกิจบรีการทางดีจิทัล | •                       |
|----------------------------------------------------------------|----------------------------------------------|-------------------------|
| หม้าแรก                                                        |                                              |                         |
| ผู้ประกอบธุรกิจ DID 🗸 🗸                                        | Digital ID > ขอสิทธิแจ้งข้อมูล               | เป็นถึกขอสิทธิแจ้งข้อมอ |
| • ขอสิทธิแจ้งข้อมูล                                            | 10 m 10 m m m                                | ดับหว                   |
| <ul> <li>ขยรับใบอนุณาต</li> <li>ขยเริ่มประกอบธุรกิจ</li> </ul> |                                              |                         |
| <ul> <li>แจ้งข้อมูลประจำปี</li> </ul>                          |                                              |                         |
|                                                                |                                              | ส่งเรื่อง               |

 หากได้รับการอนุมัติสิทธิแจ้งข้อมูล หรือ ข้อมูล/เอกสารไม่ถูกต้องครบถ้วน จะมีอีเมลแจ้งไปยังผู้ขอสิทธิแจ้ง ข้อมูลตามอีเมลที่แจ้งไว้

## 5. การยื่นคำขอรับใบอนุญาต

 O เมื่อได้รับการอนุมัติสิทธิการแจ้งข้อมูลแล้ว คลิกเลือกเมนูคำว่า ผู้ประกอบธุรกิจ DID ที่แถบสีน้ำเงินด้าน ซ้ายมือ

| & ETDA                  | ≡ ระบบสนับสนุนการทำกับธุรกิจบริการทางดีวิกิล                                                                                                    | · · · ·             |
|-------------------------|----------------------------------------------------------------------------------------------------|---------------------|
| หน้าแรก                 | Digital ID > ขอรับในอาเงาต                                                                                                    |                     |
| ผู้ประกอบธุรกิจ DID 🗸 🗸 | bigitai ib - obsetebiqigita                                                                                                    | บันทึกขอรับใบอนุญาต |
| ขอสิทธิแว้งป้อมูล       |                                                                                                    |                     |
| ขอรับใบอนุญาต           | uado 10 v stems                                                                                                    | ค้นหา               |
| ขอเริ่มประกอบธุรกิจ     | đưể                                                                                                    |                     |
| 🖕 แว้งข้อมูลประจำปี     | ออก วันที่ วันที่ออก<br>เลขากับ ประเภทใบ วันที่ยัน ใบเรีย ครบ ใบ<br>สำนั้น เมนที่ระเการ เอเนงกูร เอเนงกูร เอเนงกูร เอเนงกูร เอเนงกูร เอเนงกูร เอเนงกูร เอเนงกูร เอเนงกูร เอเนงกูร เ | õams                |

เลือกเมนู ขอรับใบอนุญาต

| ETDA                                    | ระบบสนับสนุนการก่ากับธุรกิจบริการทางดีอิทัล                                                                                                    | -                   |
|-----------------------------------------|----------------------------------------------------------------------------------------------------|---------------------|
| หน้าแรก                                 | Digital ID > ขอรับใบอนุญาต                                                                                                    |                     |
| ผู้ประกอบธุรกิจ DID 🛛 🗸                 |                                                                                                    | บันทึกขอรับใบอนุญาต |
| ยอสิทธิแว้งป่อมูล<br>ขอรับในอนุญาต      | Bado 10 v stems                                                                                                    | ค้นหา               |
| ນອເອັນປຣະກອບຮຸຣກີວ<br>ແລ້ຈປ້ອມູລປຣະຈຳນີ | วันที่<br>ออก วันที่ วันที่ออก<br>เลยที่ระยากร เก อบุญาต เก อบุญาต เก ย้อยูลอิวัยุคอ ลูก ที่เหย เก บัน<br>ลำดับ เก เลยที่ระยากร เก อบุญาต เก ย้อยูลอิวัยุคอ ลูก คำยอ เก คำยาง เก ท่ายอ เก อบุญาต เก สถานะ เก | šams                |

ระบบจะแสดงหน้า ขอรับใบอนุญาต

| ETDA                                    | 😑 ระบบสนับสนุนการกำกับธุรกิจบริการกางดีจิทิล                                                                      |                     |
|-----------------------------------------|----------------------------------------------------------------------------------------------------|---------------------|
| หน้าแรก                                 | Digital ID >ขอรับในอนุญญ                                                                                          |                     |
| ผู้ประกอบธุรกิจ DID 🛛 🗸                 | Signal is .                                                                                                    | บันทึกขอรับใบอนุญาต |
| ขอสิทธิแจ้งข้อมูล                       |                                                                                                    |                     |
| ขอรับใบอนุญาต                           | ilado 10 v stionis                                                                                                | คันหา               |
| <ul> <li>ขอเริ่มประกอบธุรกิจ</li> </ul> | huc                                                                                                    |                     |
| แจ้งข้อมูลประจำปี                       | ออก วันที่ วันที่ออก<br>มหากับ ประเภาใน วันที่มีน ในรับ ครบ ใน                                                    |                     |
|                                         | ลำดับ 11 เลขที่รายการ 11 อนุณาต 11 อนุณาต 11 ข้อมูลบิดีบุคคล 11 คำขอ 11 คำขอ 11 คำขอ 11 คำขน 11 อนุณาต 11 สถาน 11 | ðams                |

O กรณีที่ต้องการขอรับใบอนุญาต ให้คลิกที่ปุ่มสีน้ำเงินที่อยู่มุมบนด้านขวามือ เขียนว่า บันทึกขอรับใบอนุญาต

| <b>₿</b> ETDA                           | 🗮 ระบบสนับสนุนการทำกับธุรกิจบริการทางดิวิทัล                                                                                                    |                     |
|-----------------------------------------|----------------------------------------------------------------------------------------------------|---------------------|
| หน้าแรก                                 | Digital ID > ขอรับใบอนุญาต                                                                                                    |                     |
| ผู้ประกอบธุรกิจ DID 🛛 🤟                 |                                                                                                    | บันทึกขอรับใบอนุญาต |
| ขอสิทธิแจ้งข้อมูล                       |                                                                                                    |                     |
| ขอรับใบอนุญาต                           | ilaoo 10 v siums                                                                                                    | คันหา               |
| <ul> <li>ขอเริ่มประกอบธุรทีจ</li> </ul> | ťuć                                                                                                    |                     |
| 🖕 ແວ້ວປັດມູສປຣະຈຳປ                      | i anupa ii ounnia ii oninia di gonagalina anangana ii ounnia anangana ananga ii anana anangana anangana anang<br>na na na na na na na na na na na na na n | ðams                |

- O ระบบจะแสดงหน้าต่างสำหรับขอรับใบอนุญาต ซึ่งจะแบ่งออกเป็น 2 ขั้นตอน ได้แก่
  - ขั้นตอนที่ 1 ข้อมูลผู้ขอรับใบอนุญาต ประกอบด้วย 4 หัวข้อ ดังนี้
    - 1) ข้อมูลผู้ขอรับใบอนุญาต
    - 2) ประเภทธุรกิจบริการที่ประสงค์จะขอรับใบอนุญาต
    - 3) รายชื่อกรรมการ
    - 4) รายชื่อผู้จัดการ หรือผู้ซึ่งรับผิดชอบในการดำเนินงานๆ
  - ขั้นตอนที่ 2 เอกสารประกอบคำขอรับใบอนุญาต ประกอบด้วย 2 หัวข้อ ดังนี้
    - 1) เอกสาร หรือหลักฐานประกอบการยื่นคำขอรับใบอนุญาต
    - 2) ประเภทธุรกิจบริการที่ประสงค์จะขอรับใบอนุญาต

### <u>ขั้นตอนที่ 1</u> ข้อมูลผู้ขอรับใบอนุญาต

- <u>หัวข้อที่ 1</u> ข้อมูลผู้ขอรับใบอนุญาต
  - เลือกนิติบุคคลที่มีความประสงค์จะขอรับใบอนุญาต คลิก กรุณาเลือก เพื่อเลือกนิติบุคคลที่ ต้องการแจ้งข้อมูล ทั้งนี้ สามารถเลือกได้เฉพาะนิติบุคคลที่ได้ดำเนินการขอสิทธิแจ้งข้อมูลและ ได้รับอนุมัติสิทธิแล้วเท่านั้น
  - เมื่อเลือกนิติบุคคลแล้ว ระบบจะแสดงข้อมูลนิติบุคคล ประกอบด้วย ประเภทนิติบุคคล เลขทะเบียนนิติบุคคล วันที่จดทะเบียนจัดตั้ง ชื่อนิติบุคคลภาษาไทยและภาษาอังกฤษ โดยดึงข้อมูลจากกรมพัฒนาธุรกิจการค้า

|                                         | = ระบบสนับสนุนการทำกับธุรกิจบริการทางดิจิทัล       |                                          |
|-----------------------------------------|----------------------------------------------------|------------------------------------------|
|                                         | Digital ID / ขอรับใบอนุญาต /                       |                                          |
| หน้าแรก                                 | 1                                                  | 2                                        |
| ศูประกอบธุรกิจ DID 🗸                    | ชั้นตอนที่ 1<br>เริ่มเสียงในระเบต                  | ยันตอนที่ 2<br>เอการปะกอบกับอยู่ในระบบกอ |
| <ul><li>ขอรับใบอนุณาต</li></ul>         | ນັ້ວແລະນັ້ນວຣັບໃນວາມຄອດ                            |                                          |
| <ul> <li>ขอเริ่มประกอบธุรกิจ</li> </ul> | อยมูลพู้ของเอยนุเราเ                               |                                          |
| 🖕 แอ้งขัธมูลประจำปี                     | เลอกนตนุกกลกมาวามประสงคอะขอรบนอนุญาต<br>กรุณาเลือก | -                                        |
|                                         | ประเภทมิตับคล                                      |                                          |
|                                         |                                                    |                                          |
|                                         | เลขทะเบียนมิตีบุคคล                                | วันที่จดกะเบียนจัดดัง                    |
|                                         |                                                    |                                          |
|                                         | ชือนิติมุคคล (ทางาไทย)                             | ชื่อมิตินุคคล (ภาษาอังกฤษ)               |
|                                         |                                                    |                                          |

- หัวข้อที่ 2 ประเภทธุรกิจบริการที่ประสงค์จะขอรับใบอนุญาต
  - คลิกเลือกประเภทที่กล่องสี่เหลี่ยมตามประเภทธุรกิจบริการที่ประสงค์จะขอรับใบอนุญาต โดย สามารถเลือกได้มากกว่า 1 ประเภทธุรกิจบริการ

| & ETDA                                | ประเภทธุรกิจบริการที่ประสงค์จะขอรับใบอนุญาต                                                                                                    |
|---------------------------------------|----------------------------------------------------------------------------------------------------|
| หน้าแรก                               | บริการจัดวารสังกำริสังเกินขึ้นขึ้นขึ้นว่า<br>บริการจอกและบริการสังกำริสังเป็นขึ้นขึ้นขึ้นว่า<br>บริการจอกและบริการสังกำริสังเป็นขึ้นขึ้นขึ้นว่า<br>บริการจอกและบริการสังกำริสังเป็นขึ้นขึ้นขึ้นขึ้นขึ้นขึ้น |
| ผู้ประกอบธุรกิจ DID 🛛 🗸               |                                                                                                    |
| <ul> <li>ขอสิทธิแจ้งข้อมูล</li> </ul> | รายชื่อกรรมการ                                                                                                    |
| • ขอรับใบอนุญาต                       |                                                                                                    |
| ขอเริ่มประกอบธุรกิจ                   | ลำตับ เลขประจำตัวประชายบ/เลขที่หนังสือเดินทาง ชื่อ นามสกุล                                                                                                    |
| <ul> <li>autoriganisto in</li> </ul>  | ໃນ່ພະບັດບູສ                                                                                                    |
|                                       | รายชื่อผู้ฉัดการ หรือผู้ชิ่งรับผิดชอบในการดำเนินงามฯ                                                                                                    |
|                                       | เพิ่มรายชื่อ                                                                                                    |
|                                       | เลขประวำด้วประชาชน/เลยที่<br>ลำดับ หน้อเรียดตันกาง ซื่อ นามสกุล ประเภทในอนุญกต หมายเหตุ                                                                                                    |
|                                       | ไม่พบชื่อมูล                                                                                                    |

### <u>หัวข้อที่ 3</u> รายชื่อกรรมการ

 ระบบจะแสดงรายชื่อกรรมการ ตามนิติบุคคลที่ท่านเลือก ได้แก่ ชื่อ นามสกุล โดยดึงข้อมูลจาก กรมพัฒนาธุรกิจการค้า

| <b>∂</b> ETDA  | รายชื่อกรรมการ   | 1                                          |                   |             |                |          |           |
|----------------|------------------|--------------------------------------------|-------------------|-------------|----------------|----------|-----------|
|                | สำดับ            | เลขประจำตัวประชาชน/เลขที                   | ที่หนังสือเดินทาง | đə          |                | นามสกุล  |           |
| ຊຸຣກົວ DID 🛛 🗸 | 1                | เลขประจำตัวประชาชน                         |                   |             |                | -        |           |
| าธีแอ้งข้อมูล  |                  |                                            |                   |             |                |          |           |
| ໃນອນຸດາກຕ      | 2                | เลขประจำตัวประชาชน                         |                   |             |                |          |           |
| บประทอบรุรทิจ  |                  |                                            |                   |             |                |          |           |
| อมูลประจำปี    | รายชื่อผู้จัดการ | หรือผู้ซึ่งรับผิดชอบในการดำเนิ             | ้เนงานฯ           |             |                |          |           |
|                |                  |                                            |                   |             |                |          |           |
|                |                  |                                            |                   |             |                |          | เพิ่มรายข |
|                | เ<br>สำดับ       | ลขประจำตัวประชาชน/เลขที่<br>หนังสือเดินทาง | đo                | นามสกุล     | ประเภทใบอนุญาต | หมายเหตุ |           |
|                |                  |                                            |                   | ไม่พบข้อมูล |                |          |           |
|                |                  |                                            |                   |             |                |          |           |

- ระบุเลขประจำตัวประชาชน/เลขที่หนังสือเดินทางของกรรมการเพิ่มเติม
  - ≽ กรณีกรรมการชาวไทย กรอกเลขประจำตัวประชาชน
  - 🕨 กรณีกรรมการชาวต่างชาติ กรอกเลขที่หนังสือเดินทาง

| n                             | สำดับ                     | เลขประจำตัวประชาชน/เลขที่ห                                                     | หนังสือเดินทาง | <b>8</b> 0             |                | นามสกุล  |            |
|-------------------------------|---------------------------|--------------------------------------------------------------------------------|----------------|------------------------|----------------|----------|------------|
| เอบธุรกิจ DID 🗸 🗸             | 1                         | เลขประจำตัวประชาชน                                                             |                | -                      |                | —        |            |
| อสิทธิแจ้งข้อมูล              |                           |                                                                                |                |                        |                |          |            |
| งรับใบอนุญาต                  | 2                         | เลขประจำตัวประชาชน                                                             |                | -                      |                |          |            |
| ช่เริ่มประกอบธุรทิจ           |                           |                                                                                |                |                        |                |          |            |
| ก้องโอนเลยโดงทั่งปี           |                           |                                                                                |                |                        |                |          |            |
| วังข้อมูลประจำปี              | รายชื่อผู้จัดกาะ          | ร หรือผู้ซึ่งรับผิดชอบในการดำเนิเ                                              | นงานฯ          |                        |                |          |            |
| ວັດປັວມູ <del>ລ</del> ປຣະຈຳປິ | รายชื่อผู้จัดกาะ          | ร หรือผู้ซึ่งรับผิดชอบในการดำเนิเ                                              | นงานฯ          |                        |                |          | พิ่มรายชื่ |
| รังขัญ <sub>เ</sub> ลประจำปี  | รายชื่อผู้จัดการ<br>สำดับ | ร หรือผู้ซึ่งรับผิดชอบในการดำเนิ<br>เลขปะจำด้วประยายน/เลขที่<br>หนังโยเดินกาง  | นงานฯ<br>ร่ง   | นามสกุล                | ประเภทในอนุญาต | หมายเหตุ | พื่มรายชื่ |
| ວົວປັດບູສປຣະອຳປີ              | รายชื่อผู้จัดกา<br>สำดัง  | ร หรือผู้ซึ่งรับผิดชอบในการต่ำเนิ<br>เลขประจำตัวประเทศป/ลงที่<br>หนังสินดับกาง | 400104<br>60   | เวามสกุล<br>ไปพบติอยูล | ประเภทในอนุญาต | киления  | พื่มรายไ   |

- <u>หัวข้อที่ 4</u> รายชื่อผู้จัดการ หรือผู้ซึ่งรับผิดชอบในการดำเนินงานฯ (ถ้ามี) กรณีมีผู้จัดการ หรือ ผู้ซึ่งรับผิดชอบในการดำเนินงานฯ
  - คลิกที่ปุ่มสีน้ำเงินที่อยู่มุมล่างด้านขวามือ เขียนว่า เพิ่มรายชื่อ เพื่อเพิ่มข้อมูลรายชื่อผู้จัดการ หรือผู้ซึ่งรับผิดชอบในการดำเนินงานๆ

| <b>⊗</b> ETDA                                                   | s | ายชื่อกรรมก    | าร                                          |                       |             |                |          | ^            |
|-----------------------------------------------------------------|---|----------------|---------------------------------------------|-----------------------|-------------|----------------|----------|--------------|
| หน้าแรก                                                         |   | สำดับ          | เลขประจำตัวประชาชน                          | /เลขที่หนังสือเดินทาง | <b>đ</b> ə  |                | บามสกุล  |              |
| ผู้ประกอบธุรกิจ DID 🛛 🗸                                         |   | 1              | เลขประจำตัวประชาชน                          |                       | —           |                |          |              |
| 🔹 มอสิทธิแจ้งข้อมูล                                             |   |                |                                             |                       | _           |                | _        |              |
| • ขอรับในอนุญาต                                                 |   | 2              | เลขประจำตัวประชาชน                          |                       | _           |                | _        |              |
| <ul> <li>ขอเรมบระกอบธุรกอ</li> <li>แอ้งข้อมูลประจำปี</li> </ul> |   |                |                                             |                       |             |                |          |              |
|                                                                 | S | ายชื่อผู้จัดกา | ร หรือผู้ซึ่งรับผิดชอบในการ                 | ถ่าเนินงานฯ           |             |                |          | ^            |
|                                                                 |   |                |                                             |                       |             |                |          | เพิ่มรายชื่อ |
|                                                                 |   | ล่าดับ         | เลขประจำตัวประชาชน/เลขที่<br>หนังสือเดินทาง | కం                    | นามสกุล     | ประเภทในอนุญาต | หมายเหตุ |              |
|                                                                 |   |                |                                             |                       | ไม่พบข้อมูล |                |          |              |
|                                                                 | < | กลับหน้ารายกา  | ns                                          |                       |             |                |          | บันทึก       |

ระบบจะปรากฏช่องเพื่อให้ระบุข้อมูลผู้จัดการ หรือผู้ซึ่งรับผิดชอบในการดำเนินงานฯ เพิ่มเติม ได้แก่ เลขประจำตัวประชาชน/เลขที่หนังสือเดินทาง ชื่อ นามสกุล ประเภทใบอนุญาต (คลิก เลือกที่กล่องสี่เหลี่ยมหน้าประเภทธุรกิจบริการที่ประสงค์จะขอรับใบอนุญาต โดยสามารถเลือกได้ มากกว่า 1 ประเภทธุรกิจบริการ)

| <pre>&amp; ETDA</pre>                                        | รายชื่อกรรมก    | าร                                          |                       |         |                |          | ^            |
|--------------------------------------------------------------|-----------------|---------------------------------------------|-----------------------|---------|----------------|----------|--------------|
| หน้าแรก                                                      | ສຳດັບ           | เลขประจำตัวประชาชน                          | (เลขที่หนังสือเดินทาง | ชื่อ    |                | นามสกุล  |              |
| ผู้ประกอบธุรกิจ DID 🗸 🗸                                      | 1               | เลขประจำตัวประชาชน                          |                       | —       |                |          |              |
| <ul> <li>ขอสิทธิแจ๊งข้อมูล</li> <li>ขอรับในอนุญาต</li> </ul> | 2               | เวลาประจำตัวประหาศาส                        |                       | -       |                | —        |              |
| <ul> <li>ขอเริ่มประกอบธุรทีอ</li> </ul>                      |                 | 14005:01005:0100                            |                       |         |                |          |              |
| <ul> <li>แอ้อข้อมูลประจำปี</li> </ul>                        | รายชื่อผู้จัดกา | ร หรือผู้ซึ่งรับผิดชอบในการด                | กำเนินงานฯ            |         |                |          | ^            |
|                                                              |                 |                                             |                       |         |                |          | เพิ่มรายชื่อ |
|                                                              | ลำดับ           | เลขประจำตัวประชาชน/เลขที่<br>หนังสือเดินทาง | కం                    | บามสกุล | ประเภทใบอนุญาต | หมายเหตุ |              |
|                                                              | 1               | ลขประจำตัวประชาชน                           | ชื่อ                  | นามสกุล |                | หมายเหตุ | ลบ           |
|                                                              | 🗸 กลับหม้ารายกา | 15                                          |                       |         |                |          | มันถึง       |

 เมื่อกรอกข้อมูลครบถ้วนแล้ว คลิกที่ปุ่มสีน้ำเงินที่อยู่มุมล่างด้านขวามือ เขียนว่า บันทึก เพื่อบันทึกรายการ โดยรายการนี้สามารถกลับมาแก้ไขได้จนกว่าจะมีการกดส่งเรื่อง

| & ETDA                                                       | รายชื่อกรร    | มการ                                        |                        |         |                |          | ^            |
|--------------------------------------------------------------|---------------|---------------------------------------------|------------------------|---------|----------------|----------|--------------|
| หน้าแรก                                                      | and           | ับ เลขประจำตัวประชาช                        | น/เลขที่หนังสือเดินทาง | đe      |                | นามสกุล  |              |
| ผู้ประกอบธุรกิจ DID 🗸 🗸                                      | 1             | ເລບປรະຈຳຕັວປรະชาชเ                          | 1                      | —       |                | -        |              |
| <ul> <li>ขอสิทธิแจ้อข้อมูล</li> <li>ขอรับในอนุญาต</li> </ul> | 2             | เลขประจำตัวประชาชเ                          | 1                      | -       |                | -        |              |
| ขอเรมบระกอบธุรกจ<br>แจ้งข้อมูลประจำปี                        | รายชื่อผู้จัด | าการ หรือผู้ซึ่งรับผิดชอบในกา               | รดำเนินงานฯ            |         |                |          | ^            |
|                                                              |               |                                             |                        |         |                |          | เพิ่มรายชื่อ |
|                                                              | ສຳດັບ         | เลขประจำตัวประชาชน/เลขที่<br>หนังสือเดินทาง | కం                     | เกมสกุล | ประเภทใบอนุญาต | หมายเหตุ |              |
|                                                              | 1             | เลขประจำตัวประชาชน                          | ชื่อ                   | นามสกุล | 0000           | หมายเหตุ | au           |
|                                                              | < กลับหน้ารา  | ยการ                                        |                        |         |                |          | บันทึก       |

ด คลิกที่ปุ่มสีเทา เขียนว่า ปิด เพื่อดำเนินการต่อ

| ₿ETDA                                                                                                    | รายชื่อกรรมการ                                                 | ^                                                             |
|----------------------------------------------------------------------------------------------------|----------------------------------------------------------------|---------------------------------------------------------------|
| หน้าแรก                                                                                                    | ล่าตัน เลขประจำตัวประชาชน/เลขที่หนังสือเดินกาง ซึ่ง            | เกมสกุล                                                       |
| ผู้ประกอบธุรกิจ DID 🛛 🗸                                                                                                  |                                                                |                                                               |
| <ul> <li>ແຫ້ເກີຍເວັດປັດມູຍ</li> <li>ແຫ້ນໃນເອຍຸດງາດ</li> <li>ແຫວນັ້ນເຮັດກອບອູດກິດ</li> <li>ແຮ້ດບ້ອນຸຍາວເວົ້ານີ</li> </ul> | 2<br>รายชื่อผู้จัดการ หรือผู้ซึ่งรับผิด<br>ทำรายการเรียบร้อย ! | เพิ่มรายช่อ                                                   |
|                                                                                                    | ahdu ndudaddumu ndudhisums Ua<br>1 Ua                          | มระสามสุดมัดหมะบบ<br>มหมายเหตุ 2 ชี 2<br>มหมายเหตุ<br>เกิมมับ |

 คลิกปุ่มที่อยู่มุมล่างด้านขวามือ เขียนว่า ถัดไป เพื่อดำเนินการต่อใน ขั้นตอนที่ 2 เอกสารประกอบคำขอรับ ใบอนุญาต

| <b>⊗</b> ETDA                           | รายชื่อกรรมการ           |                                        |   |         |                |            | ^                  |
|-----------------------------------------|--------------------------|----------------------------------------|---|---------|----------------|------------|--------------------|
| หน้าแรก                                 | สำดับ                    | เลขประจำตัวประชาชน/เลขที่หนังสือเดินทา | 0 | ชื่อ    |                | นามสกุล    |                    |
| ผู้ประกอบธุรกิจ DID 🛛 🗸                 | 1                        |                                        |   |         |                |            |                    |
| • ขอสิทธิแว้งข้อมูล                     |                          |                                        |   |         |                |            |                    |
| ขอรับใบอนุญาต                           | 2                        |                                        |   |         |                | _          |                    |
| <ul> <li>ขอเริ่มประกอบธุรทีจ</li> </ul> |                          |                                        |   |         |                |            |                    |
| 🖕 แว้งข้อมูลประจำปี                     | รายชื่อผู้จัดการ หรือผู้ | ซึ่งรับผิดชอบในการดำเนินงานฯ           |   |         |                |            | ^                  |
|                                         |                          |                                        |   |         |                |            | เพิ่มรายชื่อ       |
|                                         | เลขประจำ<br>ลำดับ หนั    | ตัวประชาชน/เลยที่<br>เสือเดินทาง ซึ่   | D | นามสกุล | ประเภทใบอนุญาต | หมายเหตุ   |                    |
|                                         | 1                        |                                        |   |         |                | หมายเหตุ   | ลบ                 |
|                                         | 🕻 กลับหน้ารายการ         |                                        |   |         | 🔶 ດັດໄປ        | ປ ບັນກົກ 💈 | 🕽 ประวัติดำเนินการ |

### <u>ขั้นตอนที่ 2</u> เอกสารประกอบคำขอรับใบอนุญาต

- หัวข้อที่ 1 เอกสาร หรือหลักฐานประกอบการยื่นคำขอรับใบอนุญาต
  - คลิกที่ปุ่มสีน้ำเงินที่อยู่มุมบนด้านขวามือ เขียนว่า อัปโหลดเอกสาร เพื่ออัปโหลดเอกสาร หรือ
     หลักฐานประกอบการยื่นคำขอรับใบอนุญาต

| &etda               | 😑 ระบบสนับสมุนการทำกับธุรกิจบริการทางดีวิกัล                                         |                                                                  |               |                               |                          | -                   |
|---------------------|--------------------------------------------------------------------------------------|------------------------------------------------------------------|---------------|-------------------------------|--------------------------|---------------------|
| nduun               | Digital ID / uošuluoųruno /                                                          |                                                                  |               |                               |                          |                     |
| ėjduneuspilo DD 🗸 🗸 | 0<br>frond 1                                                                         |                                                                  |               | 2                             |                          |                     |
| seðnislaðagn        | ດ້ວຍເຫຼືອງແຫຼ່ງການ                                                                   |                                                                  |               | เลกสารประกอบทำรอสังใบอยู่ประก |                          |                     |
| eedusneupsta        | เอกสาร หรือหลักฐานประกอบการยื่นกำขอรับในอนุณาต                                       |                                                                  |               |                               |                          | ^                   |
| u deslangen des det | กรุณายันไหละเอกสาร หรือหลักฐานประกอบการชั้นทำขอรับปังอยุณาต่ำอานอก่อน แล้วจังเลือกแน | กัฟขอกสารสำหรับธุรกิจปริการที่ประสงกิจ:บอรับใบอนุญกอในสำตับข้อไป |               |                               |                          | อัปโหลดเอกสาร       |
|                     | uzoa 10 🗸 storns                                                                     |                                                                  |               |                               | ศัณฑา                    |                     |
|                     | สำนับ                                                                                | 11.                                                              | bili          |                               | \$oms                    |                     |
|                     |                                                                                      | 10                                                               | าบข้อมูล      |                               |                          |                     |
|                     | ประเภทธุรทิจบริการที่ประสงก์จะขอรับในอนุญาต                                          |                                                                  |               |                               |                          | ^                   |
|                     |                                                                                      |                                                                  |               |                               |                          |                     |
|                     | 1                                                                                    |                                                                  | usochopiiamtu | 1000                          | Vans                     |                     |
|                     |                                                                                      |                                                                  |               |                               | u a                      |                     |
|                     |                                                                                      |                                                                  |               |                               |                          | 1                   |
|                     | < กลับหน้ารายการ                                                                     |                                                                  |               | [                             | 🗲 ข้อนกลับ < เสร็จสั้น 💈 | ອີ ປຣະວັດີຕຳເບີນກາຣ |

 ระบบจะแสดงหน้าจอเพื่อให้อัปโหลดเอกสาร 2 ส่วน ได้แก่ ส่วนที่ 1 : เอกสารเกี่ยวผู้ขอรับใบอนุญาต ส่วนที่ 2 : เอกสารเกี่ยวกับรายละเอียดการประกอบธุรกิจบริการ โดยคลิกที่ปุ่ม Choose Files เพื่ออัปโหลดไฟล์เอกสารที่เกี่ยวข้องในแต่ละหัวข้อ หมายเหตุ : รองรับไฟล์ประเภท Word, Excel, PDF, JPEG และ Zip File

| &etda                        | = ระบบสมับสนุนการทำกับธุรกิจ   | บริการทางดิจิตัล                                                                                |                               |                                                       |                                                    | ·             |
|------------------------------|--------------------------------|-------------------------------------------------------------------------------------------------|-------------------------------|-------------------------------------------------------|----------------------------------------------------|---------------|
|                              | Digital ID / sošuluoųruno /    | กรุณาอัปไหลดเอกสาร หรือหลักฐานประกอบการขึ้น<br>หมายหลุ ๆกษณฑิพัฒนิตัน 200 พร / ฟลีกิษมณิตัน 102 | เก่าขอรับในอนุญาตที่อหมด<br>เ |                                                       |                                                    |               |
| ndhusn                       |                                | เอกสารที่ด้องแบบ                                                                                |                               |                                                       |                                                    | 4             |
| ຢູ່ປະເກດບາງເກີດ DID 🔍 🤟      |                                | wuluið rhuošuturgano we Checklat (+ D01)                                                        |                               |                                                       |                                                    | 1             |
| uoliniusodeya<br>uosutueyono |                                | Choose Files No file chosen                                                                     |                               |                                                       |                                                    |               |
| เหลือสินสินสองสุดสิต         | เอกสาร หรือหลักฐานประกอเ       | febr                                                                                            | rá                            |                                                       | doms.                                              | ^             |
| 🗼 แล้งข้อมูลประสำนั          | กรุณามีประกอกการ หรือหลักฐานปร | ส่วนที่ 1: เอกสารเกี่ยวกับผู้ขอรับใบอนุญาต                                                      |                               |                                                       |                                                    | อัปไหลดเอกสาร |
|                              | azoo 10 🗸 sterns               | suulită năsăsusuturo (înii) (= 002)                                                             |                               | uudeá kösilaiheluuliönsusaanssun                      | กรฯ และหนังสือสำหรับรับรองตนเองของกรรมการฯ (= D03) | ศัมหา         |
|                              |                                | Choose rives No hie chosen                                                                      |                               | Choose Files No file chose                            |                                                    | øams          |
|                              |                                | berma                                                                                           | VOTIS                         | Balana                                                | uterna .                                           |               |
|                              |                                | แนงใฟส์ เอกสารและเอร็อกุประสงค์ของงริษัท (+ D04)                                                |                               | ແມນໃຫຍ່ສ໌ ເຂົ້າແມກເຮັດເບີດທົບແຮດບະນິເດິກ (ເກົາເວີ) (+ | D05)                                               |               |
|                              | Usannşsnousmenusard            | Choose Files No file chosen                                                                     |                               | Choose Files No file choser                           | n                                                  | ^             |
|                              |                                | fotuis                                                                                          | Øoms                          | ชื่อไฟล์                                              | doms                                               | doms          |
|                              |                                | แบบไฟด์ โครงสร้างรุมกิจบริการซึ่งแสดงกวามสัมพันธ์กินร                                           | เรกิออื่น ๆ ของบริษัท (+ D06) |                                                       |                                                    | ٩             |
|                              |                                | Choose Files No file chosen                                                                     |                               |                                                       |                                                    | ×             |
|                              |                                | febr                                                                                            | cá                            |                                                       | dams                                               |               |
|                              | < nauwunshorms                 | ส่วนที่ 2 : เอกสารเกี่ยวกับรายละเอียดการประก                                                    | อนธุรทิจบริการ                |                                                       |                                                    |               |
|                              |                                | suutstá nilošodskolegov (+ D07)                                                                 |                               | Chorse Fler No file chorse                            | ind) (+ D08)                                       |               |
|                              |                                | Crosse recently to the crosen                                                                   |                               | Crosse rises no me croser                             |                                                    |               |
|                              |                                |                                                                                                 |                               |                                                       | ปนทีก                                              |               |
|                              |                                |                                                                                                 |                               |                                                       |                                                    | -             |

 เมื่อดำเนินการอัปโหลดไฟล์เอกสารที่เกี่ยวข้องครบถ้วนแล้ว คลิกที่ปุ่มสีน้ำเงินที่อยู่มุมล่าง ด้านขวามือ เขียนว่า บันทึก เพื่อบันทึกไฟล์เอกสารที่อัปโหลดเข้าไปในระบบ

| &etda                   | = ระบบสมับสนุนการกำกับธุรกิจ      | บริการทางดิจิกัล                                                                              |                                 |                                                |                                              |                       |
|-------------------------|-----------------------------------|-----------------------------------------------------------------------------------------------|---------------------------------|------------------------------------------------|----------------------------------------------|-----------------------|
| _                       | Digital ID / sesufueuryna /       | กรุณาอัปไหลดเอกสาร หรือหลักฐานประกอบการยี่<br>พ.ศ.ศ. "กระเทศไซน์เกิน 200 MB / Mitheucluitu 10 | ในก่ายอรับใบอนุญาตที่อหมด<br>18 |                                                |                                              |                       |
| คม้านรถ                 |                                   | เอกสารที่ต้องแนบ                                                                              |                                 |                                                |                                              | A                     |
| ຢູ່ປະເທດບອຸນກິວ DID 🔍 🗸 |                                   | ແມບໃຫ້ຄໍ ກ້ານອຣີບໃນອນຸດງາດ ແລະ Checklist (= D01)                                              |                                 |                                                |                                              | 1                     |
| ueintelolege            |                                   | Choose Files No file chosen                                                                   |                                 |                                                |                                              |                       |
| uesticular necepatio    | เอกสาร หรือหลักฐานประกอ           | fiat                                                                                          | lwá                             | a                                              | loms                                         | ^                     |
| atologaischt            | กรุณายังสีหลวยอกสาร หรือหลักฐานปร | ส่วนที่ 1 : เอกสารเกี่ยวกับพัชอรับในอนุญาต                                                    |                                 |                                                |                                              | อัปไหลดเอกสาร         |
|                         | anco 10 v stores                  | แบบซิฟซ์ หนังซึ่อมอบสำมาจ (ถ้ามี) (+ D02)                                                     |                                 | แบบไฟด์ หนัดสือสำหรับบริษัทธ์บรองกรรมการจ และ  | หลังซึ่งทำหรับรับรองตนเองของกรรมการฯ (+ D03) | สันหา                 |
|                         |                                   | Choose Files No file chosen                                                                   |                                 | Choose Files No file chosen                    |                                              | ðarns                 |
|                         |                                   | Śotwiś                                                                                        | \$oms                           | <b>Botwá</b>                                   | foms                                         |                       |
|                         |                                   | แนบใฟล์ เอกสารแลวขวัตถุประสงค์ของปริษัท (= D04)                                               |                                 | ແມນໃฟລ໌ ສຳແກນ້ອບັດຄົມຮອບເຮົມັກ (ຄຳມີ) (= D05)  |                                              |                       |
|                         | ประเภทธุรทิจบริการที่ประสงเ       | Choose Files No file chosen                                                                   |                                 | Choose Files No file chosen                    |                                              | ^                     |
|                         |                                   | fotui                                                                                         | \$oms                           | dotwá                                          | ¢oms                                         | Soms                  |
|                         |                                   |                                                                                               |                                 |                                                |                                              |                       |
|                         |                                   | sudvit lesashapilouinsiaaaarouduiudiu                                                         | ะธุรกิจอื่น ๆ ของปริมัท (= 006) |                                                |                                              |                       |
|                         |                                   |                                                                                               | tudi                            |                                                | iorra                                        |                       |
|                         | < กลับหน้ารายการ                  |                                                                                               |                                 | -                                              |                                              | 🗲 ຄ່ວນກລັບ 🔍 ເສຣີວລັບ |
|                         |                                   | ส่วนที่ 2 : เอกสารเกียวกับรายละเอียดการประเ<br>แบบให้กี หนังสือนำภังข้อมูลฯ (= D07)           | กอนธุรที่อบริการ                | แบบไฟด์ เอกสารและหลักฐานประกอบอื่นๆ (ถ้ามี) (+ | D08)                                         |                       |
|                         |                                   | Choose Files No file chosen                                                                   |                                 | Choose Files No file chosen                    |                                              | <b>.</b>              |
|                         |                                   |                                                                                               |                                 |                                                | uufin D                                      |                       |
|                         |                                   |                                                                                               |                                 |                                                |                                              |                       |

- หัวข้อที่ 2 ประเภทธุรกิจบริการที่ประสงค์จะขอรับใบอนุญาต
  - คลิกที่ปุ่ม แว่นขยายสีเหลือง ที่อยู่ด้านหลังประเภทธุรกิจบริการที่ประสงค์จะขอรับใบอนุญาต เพื่อเลือกไฟล์เอกสาร หรือหลักฐานประกอบการยื่นคำขอรับใบอนุญาต

| ≡ ระบบสนับสนุมการกำกับธุรไรบรัการกางอีวิกิล   |                                           |                           |
|-----------------------------------------------|-------------------------------------------|---------------------------|
| Digital ID / ostutuoquuto /                   |                                           |                           |
| 0                                             | 0                                         |                           |
| distant 1<br>displantition appro              | Burnet 2<br>semanous de autorisação       |                           |
| เอกสาร หรือหลักฐานประกอบการมีนกันอรับในอนุญาต |                                           | ^                         |
| เล่าการการการการการการการการการการการการการ   |                                           | <b>Sulfracionens</b>      |
| 100 10 V roma                                 |                                           | Aun                       |
| Adv B                                         | M                                         | Berns                     |
| 1                                             |                                           | a 🔹                       |
| 2                                             |                                           | a 🔹                       |
| 3                                             |                                           | Q 🔹                       |
|                                               |                                           | Q 8                       |
| 5                                             |                                           | a 🖬                       |
|                                               |                                           |                           |
|                                               |                                           |                           |
|                                               |                                           | ۹                         |
|                                               |                                           | a 🔹                       |
| •                                             |                                           | a 🔹                       |
|                                               |                                           | a 🔹                       |
|                                               |                                           | 1.2                       |
| ประเทศธุรกิจบริการที่ประสงค์จะออริปันอนุญาต   |                                           | *                         |
| adu.                                          | สระกรุงกินสายที่สายที่สายสนิสองสนิสองุนาย | forms                     |
| 1                                             | ulendulutieu                              | ٩                         |
|                                               |                                           | Set Subseque dépuédemente |

- ระบบจะแสดงหน้าจอให้เลือกประเภทธุรกิจบริการที่ประสงค์จะขอรับใบอนุญาตได้มีการ ดำเนินการประกอบธุรกิจอยู่ในวันก่อนวันที่กฎหมายมีผลใช้บังคับหรือไม่
  - เลือก ใช่ กรณีเป็นผู้ประกอบธุรกิจตามบทเฉพาะกาล
  - เลือก ไม่ใช่ กรณีเป็นผู้ประกอบธุรกิจรายใหม่

|                   | ≡ ระบบสนับสนุขารทำกับรูลไอบรักรกางมีวิกัล                                                 |                                                                                                    |                                                                            |                                         |              |
|-------------------|-------------------------------------------------------------------------------------------|----------------------------------------------------------------------------------------------------|----------------------------------------------------------------------------|-----------------------------------------|--------------|
|                   | Digital ID / cedulucyture /                                                               | กรุณาสีอกสารระห์สิทส์กฎรมรับกอบการสืบสำหลังสัมอนุญาตประกาศ บริการมี                                                                                                    | oureh unchului                                                             |                                         |              |
| ndhash            |                                                                                           | สมภายข้างสารที่สมองโมงอยู่แก่ใช้กระทัศมการสมอบสูกใจผู้เสียใจเสียร้างๆ<br>เ                                                                                                    | unudwalititiumu                                                            |                                         |              |
| ลู่ขมายปรุกษ์ 100 | dates of 1                                                                                | 16                                                                                                    | •                                                                          | direct 2                                |              |
| an Ardenbederge   | laphotics.ye                                                                              |                                                                                                    |                                                                            | ana ana ana ana ana ana ana ana ana ana |              |
| mésarmanta        | เอกสาร หรือหลักฐานประกอบการยืนกันอรับในอยุญาต                                             | dout 1 - press departure and the providence of the second second | ndallauaadwaa (Md) (+ 002)                                                 |                                         | ^            |
| stologenetit      | montificaciones etioninguctureurstituteetistusegenforuniee statioilareestoikanestratapito |                                                                                                    | -npniko-                                                                   |                                         | 6.0×acements |
|                   | ano 10 v rura                                                                             | พร้าสัดสำหรับเริ่มที่ประการขณะกรายละหวังสือสำหรับประกอบนอกของกระบาทก > 0031                                                                                                    | seansaoodoquuaniseestiinfiifechumuuaneugiteetins Digai D ir DH             |                                         | dans         |
|                   |                                                                                           |                                                                                                    | npalao                                                                     |                                         | aure .       |
|                   |                                                                                           | dhundbolohuspoután (dtd) (= 005)                                                                                                    | i<br>Insashugizoutinsfiwaoarowitwikuthirkoiteetuqiztadu n seeutiin (+ 006) |                                         |              |
|                   |                                                                                           | -manilan-                                                                                                    | -mpake-                                                                    |                                         |              |
|                   |                                                                                           |                                                                                                    |                                                                            |                                         |              |
|                   |                                                                                           | <u>dauf 2 - entradicaturus-disonnais-restatadors</u><br>x0x8x3x4xidage i= 007)                                                                                                    | senanssandingsuturateden (htt) (+ D08)                                     |                                         |              |
|                   |                                                                                           | -spiniko-                                                                                                    | -munico-                                                                   |                                         | <b>1</b>     |
|                   |                                                                                           |                                                                                                    |                                                                            |                                         |              |
|                   | 5                                                                                         |                                                                                                    | durin G                                                                    | 1                                       |              |
|                   | •                                                                                         | -                                                                                                    |                                                                            |                                         |              |
|                   |                                                                                           | _                                                                                                    |                                                                            |                                         |              |
|                   |                                                                                           |                                                                                                    |                                                                            |                                         |              |
|                   |                                                                                           | _                                                                                                    |                                                                            |                                         |              |
|                   |                                                                                           |                                                                                                    |                                                                            |                                         |              |
|                   | 7                                                                                         | _                                                                                                    |                                                                            |                                         |              |
|                   |                                                                                           |                                                                                                    |                                                                            |                                         | 11           |
|                   | ประเททรุรกิจปรัการที่ประสงก์จะขอใบในอนุญาต                                                |                                                                                                    |                                                                            |                                         | •            |
|                   |                                                                                           |                                                                                                    |                                                                            |                                         |              |
|                   | Adv                                                                                       |                                                                                                    | งระบาทสามารถใจสองกองไปสองกองไป                                             |                                         | Iora         |
|                   |                                                                                           |                                                                                                    | ubershububar                                                               |                                         | 4            |

 คลิก กรุณาเลือก เพื่อเลือกไฟล์เอกสาร หรือหลักฐานประกอบการยื่นคำขอรับใบอนุญาตที่ ต้องการในแต่ละหัวข้อ

|                   | ธะบบสนับสนุขทรกำรับรูปเวบริการการชีวิธีล      |                                                                                  |                                                                                      |                                                   |              |
|-------------------|-----------------------------------------------|----------------------------------------------------------------------------------|--------------------------------------------------------------------------------------|---------------------------------------------------|--------------|
|                   | Data D / midawan /                            | กรุณามีอาเอาการ หรือหลักฐานปนกอนการอื่นสำหลังปนอนุกฎหมวนแกก บริการอ              | ในมันตัวตน ทั้งหมด                                                                   |                                                   |              |
| witern            |                                               | ເຮັດກາງກັດສາຫກົດລະບົດແຮ່ນໃນແຮງແຕ່ໄດ້ການກໍາສາກແຮກແຮງກັດຜູ້ແຮ່ນໃນເປັນກ້າງໆ         | unudwalitiduitu                                                                      |                                                   |              |
| ėsuvoupito DD 🗸 🤟 | 0                                             | ы                                                                                |                                                                                      | 0                                                 |              |
|                   |                                               |                                                                                  |                                                                                      | unanary manya ana ana ana ana ana ana ana ana ana |              |
| - septembre       | เอกสาร หรือหลักฐานประกอบการมีนกำขอรับใบอนุญาต | duit 1. constructivitatilianoco                                                  |                                                                                      |                                                   | ^            |
| and showing to    |                                               | aushadulaayyo aa Checklar (+ 000                                                 | Adviteuradiere (HC) (+ CC2)                                                          |                                                   |              |
|                   |                                               |                                                                                  |                                                                                      |                                                   | autracionars |
|                   | anoz 10 V mente                               | หป้าสื่อสำหรับเริ่มให้ส่วรองกรรมการพอหวังสื่อสำหรับสีบรองดนองของกรรมการห (> 003) | onensearcodoquiseer/ocout/dmfifec/furnistis-resulpitivitins Dignet ID In DOIE        |                                                   |              |
|                   | An                                            |                                                                                  |                                                                                      |                                                   |              |
|                   |                                               | shundodohusooutah (hst) (= 005)                                                  | โคระสร้างรูปรับปริการที่ผลออกวามสัมพันมีที่ที่เราไปอยันรูปรับขึ้น ๆ แองประไท (+ 006) |                                                   |              |
|                   |                                               |                                                                                  | -mpinfor                                                                             |                                                   |              |
|                   |                                               |                                                                                  |                                                                                      | 🔳 🖬                                               |              |
|                   |                                               | dud 2 - construction and company structure                                       |                                                                                      |                                                   |              |
|                   |                                               | an office                                                                        | and a first                                                                          |                                                   |              |
|                   |                                               | - ngu man-                                                                       |                                                                                      |                                                   |              |
|                   | 1                                             |                                                                                  |                                                                                      |                                                   |              |
|                   |                                               |                                                                                  | durin da                                                                             |                                                   |              |
|                   | •                                             |                                                                                  |                                                                                      | S 2                                               |              |
|                   |                                               | _                                                                                |                                                                                      |                                                   |              |
|                   |                                               |                                                                                  |                                                                                      |                                                   |              |
|                   |                                               |                                                                                  |                                                                                      | S 🖸                                               |              |
|                   |                                               | -                                                                                |                                                                                      |                                                   |              |
|                   |                                               | -                                                                                |                                                                                      |                                                   |              |
|                   |                                               | _                                                                                |                                                                                      |                                                   |              |
|                   |                                               |                                                                                  |                                                                                      |                                                   |              |
|                   |                                               |                                                                                  |                                                                                      |                                                   |              |
|                   | ประเทศธุรกิจปริกรกินสินสินสิน                 |                                                                                  |                                                                                      |                                                   | ^            |
|                   | Adv                                           |                                                                                  | งสะเทศการที่สะสะสังสารสารสารสารสารสา                                                 |                                                   | Bors         |
|                   |                                               |                                                                                  | utersitututers                                                                       |                                                   |              |
| er 06.4 18 11 002 |                                               |                                                                                  |                                                                                      |                                                   |              |
|                   |                                               |                                                                                  |                                                                                      |                                                   |              |

 คลิกที่ปุ่มสีน้ำเงินที่อยู่มุมล่างด้านขวามือ เขียนว่า บันทึก เพื่อบันทึกไฟล์เอกสารที่อัปโหลดเข้าไป ในระบบ

| SETDA                      | ธมนสมัยสนุขารทำในรูปใจบริการกาลชีวิกัล                                                |                                                                                      |                                                                         |                                  |             |
|----------------------------|---------------------------------------------------------------------------------------|--------------------------------------------------------------------------------------|-------------------------------------------------------------------------|----------------------------------|-------------|
| grenova                    | Debi D. ( mildauron /                                                                 | กรุณหลังกลากระหรือหลักฐานประกอบการอื่นกำรอไปประกูญาตประเทท เป้ากรมี                  | นมันตัวตน ทั้งหมด                                                       |                                  |             |
| where                      |                                                                                       | สะสารที่สะสารที่สะสารแสดไม่เสมมูลที่ใช้การสำนักการแรกสะมุที่สอรู้แล้งเลือดที่กรูง    | nadaalittuitu                                                           |                                  |             |
| ≜turoupto DD _             | 0                                                                                     | 16                                                                                   |                                                                         | 0                                |             |
|                            |                                                                                       |                                                                                      |                                                                         | Octoorf 2<br>antraineo-haddaugyn |             |
| e sobranges<br>enformagets | เอกสาร หรือหลักฐานประกอบการชื่นกำขอรับในอยุญาต                                        | douf 1. consultativitativitativitation<br>sourhoodulangune sa. Checkles (* 009       | ndalaunuhuro (MC) (r 002)                                               |                                  | *           |
| atutequest 0               | กรุงกลังใหลวยากระ เรือกลักฐานในการเรือกระรับในประมุฏกกิจมากใจประโยสารปกลังการสำคัญกัด |                                                                                      |                                                                         | -                                | Allwageners |
|                            | 10 V INTE                                                                             | หวังสือสำหรับแข้งของของการของหวังสือสำหรับประกอบออกรรมการก (> 003)                   | sonanswaredeepuswelizeeutikhfideohumsuswaugshistens Depaid D (* 0040    |                                  | dan         |
|                            |                                                                                       | npnilan                                                                              |                                                                         | •                                | Avra        |
|                            |                                                                                       | dhundbdofkupoután (hd) (= D0)                                                        | linsashugatoutmetisaacarcuutuikudhirlicoloorkugatoda n sooutain (+ 006) |                                  |             |
|                            |                                                                                       | -manike- *                                                                           |                                                                         | •                                |             |
|                            |                                                                                       |                                                                                      |                                                                         |                                  |             |
|                            |                                                                                       | ส่วนที่ 2 - อาการเพียงในประเทศสีอาการเหตุสุดในประเทศ<br>หรือเสียงให้เชื่อมูล (= 007) | serenseelingsusseeder (http://008                                       |                                  |             |
|                            |                                                                                       |                                                                                      | npaka                                                                   | •                                |             |
|                            | •                                                                                     |                                                                                      | iturin 0                                                                |                                  |             |
|                            | •                                                                                     | -                                                                                    |                                                                         |                                  |             |
|                            |                                                                                       | _                                                                                    |                                                                         |                                  |             |
|                            |                                                                                       |                                                                                      |                                                                         |                                  |             |
|                            | •                                                                                     | -                                                                                    |                                                                         |                                  |             |
|                            | •                                                                                     | _                                                                                    |                                                                         |                                  |             |
|                            |                                                                                       |                                                                                      |                                                                         |                                  | 12          |
|                            | ประเททธุรก้อนริการที่ประสงค์จะชอร์มในอนุญภต                                           |                                                                                      |                                                                         |                                  | *           |
|                            |                                                                                       |                                                                                      |                                                                         |                                  |             |
|                            |                                                                                       |                                                                                      | สมาราชุมร้องสีการที่สืบสุดคราม                                          | •                                | Bars        |
|                            |                                                                                       |                                                                                      | utersalututoru                                                          |                                  | 4           |

 ด คลิกที่ปุ่มสีเขียวที่อยู่มุมล่างด้านขวามือ เขียนว่า เสร็จสิ้น เพื่อบันทึกรายการ และกลับไปยังหน้ารายการขอรับ ใบอนุญาต โดยรายการนี้สามารถกลับมาแก้ไขได้จนกว่าจะมีการกดส่งเรื่อง ทั้งนี้ จะแสดงรายการเป็นสถานะ ร่างเอกสาร ที่หน้ารายการขอรับใบอนุญาต

| skal skal skal skal skal skal skal skal                                                                                                    | <b>∧</b><br>Minacianans |
|----------------------------------------------------------------------------------------------------|-------------------------|
| phone phone phone share share phone share share phone share phone share phone | มีปีหลออกสาร            |
| R001 M V 10000                                                                                                    |                         |
| i anticanagata i international i international i international international internation                                                                                                    |                         |
|                                                                                                    |                         |
|                                                                                                    |                         |
|                                                                                                    |                         |
|                                                                                                    |                         |
|                                                                                                    |                         |
|                                                                                                    |                         |
|                                                                                                    |                         |
|                                                                                                    |                         |
|                                                                                                    |                         |
|                                                                                                    | _                       |
| thurmola dend havisand a seven                                                                                                    | 1 2                     |
|                                                                                                    |                         |
| a dava dava dava dava dava dava dava da                                                                                                    |                         |
|                                                                                                    |                         |
| e donte, 🗸 debote                                                                                                    | D Us:30chiDums          |

<u>หมายเหตุ</u> หากเลือกไฟล์เอกสาร หรือหลักฐานประกอบการยื่นคำขอรับใบอนุญาตไม่ครบถ้วนตามที่กำหนด ระบบ จะแสดงรายการเป็นสถานะ **ร่าง / เอกสารไม่ครบ กรุณาแนบเอกสาร** ที่หน้ารายการขอรับใบอนุญาต และจะไม่ สามารถส่งเรื่องได้

- เมื่อกรอกข้อมูล และเลือกไฟล์เอกสาร หรือหลักฐานประกอบการยื่นคำขอรับใบอนุญาตครบถ้วนตามที่ กำหนดแล้ว ระบบจะพากลับมายังหน้ารายการขอรับใบอนุญาต
- หากต้องการแก้ไขข้อมูล ให้คลิกที่ปุ่ม ดินสอสีเหลือง ที่อยู่ด้านขวามือของรายการขอรับใบอนุญาตเพื่อแก้ไข ข้อมูล
- O ให้คลิกที่ปุ่มสีเขียวที่อยู่ด้านขวาตามรายการที่ต้องการขอรับใบอนุญาต เขียนว่า ส่งเรื่อง เพื่อยื่นคำขอรับ ใบอนุญาตมายังสำนักงานพัฒนาธุรกรรมทางอิเล็กทรอนิกส์ผ่านระบบสนับสนุนการกำกับธุรกิจบริการทาง ดิจิทัล และเมื่อกดส่งเรื่องแล้วจะไม่สามารถกลับมาแก้ไขรายการได้ ทั้งนี้ รายการคำขอดังกล่าวจะแสดงเป็น สถานะ อยู่ระหว่างการตรวจสอบ ที่หน้ารายการขอรับใบอนุญาต

|                                     | ระบบสนับสนุนการทำกับธุรกิจบริการทางดิจิกัล                                                                                                    |                     |
|-------------------------------------|----------------------------------------------------------------------------------------------------|---------------------|
|                                     |                                                                                                    |                     |
| หน้าแรก                             | Digital ID > ขอรับใบอนุญาต                                                                                                    |                     |
| ผู้ประกอบธุรกิจ DID 🛛 🗸             |                                                                                                    | บันทึกขอรับใบอนุญาต |
| 🔹 ขอสิทธิแว้งข้อมูล                 |                                                                                                    | ค้นหา               |
| ขอรับใบอนุญาต<br>ขอเริ่มประกอบธรกิจ |                                                                                                    |                     |
| แจ้งข้อมูลประจำปี                   | ประเภท วิมเทื่ออก วันที่<br>เลขที่ใน ใน วิมเที่ย์ ไปช่วย ครบ วันที่ออก<br>ลำดับ :. เลขที่รายการ : อนเกาต : ข้อมอติดีนคคล : คำมอ :- คำยอ :- ทำหนด :- ในอนเกาต : ส                                                                                                    | เดานะ เ+ จัดการ     |
|                                     |                                                                                                    | sho                 |
|                                     | chùợp với chùợp với chùợp với chù tran chù tran | ianans              |

# 6. การยื่นคำขอเริ่มประกอบธุรกิจ

O เมื่อผู้ประกอบธุรกิจได้รับใบอนุญาตเรียบร้อยแล้ว และประสงค์จะขอเริ่มประกอบธุรกิจ ให้คลิกเลือกเมนูคำว่า
 ผู้ประกอบธุรกิจ DID ที่แถบสีน้ำเงินด้านซ้ายมือ

|                                                           | ≡ | ระบบ  | สนับส  | นุนการกำกับธุร              | ะกิจบริการทาง | ดิจิทัล |                      |                                                                                        |                     |    |                       |                                              |                               |    | •                    |                                 |                                                                                                    | •  |
|-----------------------------------------------------------|---|-------|--------|-----------------------------|---------------|---------|----------------------|----------------------------------------------------------------------------------------|---------------------|----|-----------------------|----------------------------------------------|-------------------------------|----|----------------------|---------------------------------|----------------------------------------------------------------------------------------------------|----|
| หน้าแรก<br>ผู้ประกอบธุรกิจ DID 🗸 🗸                        |   | Digit | tal II | D > ขอเริ่<br>รายการ        | มประกอบ       | รุรกิ   | ้อ                   |                                                                                        |                     |    |                       |                                              |                               |    | ค้นหา                |                                 |                                                                                                    |    |
| ขอสิทธิแจ้งข้อมูด<br>ขอรับใบอนุญาต<br>ขอเริ่มประกอบธุรกิจ |   | ສຳດັ  | u Iĭ   | ประเภท<br>รายการ 👔          | เลขที่รายการ  | ĴĴ      | เลขที่ใบ<br>อนุญาต 🔐 | ປຣະເກກ<br>ໃບ<br>ອບຸດງາດ 🔐                                                              | ข้อมูล<br>นิติบุคคล | ļţ | วันที่ส่ง<br>รายงาน 🔐 | วันที่ออก<br>ใบรับ<br>คำขอ ม <sub>่า</sub> ้ | วันที่คาด<br>ว่าแล้ว<br>เสร็จ | 11 | วันที่ครบ<br>กำหนด 🔐 | วันที่เริ่ม<br>ประกอบ<br>ธุรทิจ | jî ðam                                                                                                    | ns |
| 🖕 ແວ້ວບັດບູດປະເວົາປີ                                      |   | 0     | 41     | ขอเริ่ม<br>ประกอบ<br>ธุรกิจ | -             |         |                      | บริการแลก<br>เปลี่ยน<br>ข้อมูลเพื่อ<br>การพิสูจน์<br>และยืนยัน<br>ตัวตนทา<br>งติจิทัลๆ |                     |    |                       |                                              | -                             | •  |                      | -                               | <ul> <li></li> <li></li> <li><th></th></li></ul> |    |

ด เลือกเมนู ขอเริ่มประกอบธุรกิจ

| <b>∂</b> ETDA                         | ระบบสนับสนุนการท่ากับธุรกิจบริการทางติจิทัล                                                                         |
|---------------------------------------|----------------------------------------------------------------------------------------------------|
| หน้าแรก                               | Digital ID > ขอเริ่มประกอบธุรกิจ                                                                                    |
| ผู้ประกอบธุรกิจ DID 🛛 🗸               | แลดง 10 ระยากร                                                                                                    |
| <ul> <li>ขอสิทธิแจ้งข้อมูล</li> </ul> |                                                                                                    |
| 🛛 ขอรับใบอนุณาต                       | ประเภท วันที่ควา วันที่ควา วันที่ควา วันที่ควา<br>ประเภท เลขที่ใบ ใบ ข้อมล วันที่ส่ง ใบรับ ว่าแล้ว วันที่ครบ ประกอบ |
| ขอเริ่มประกอบธุรทิจ                   | สักฉัน 1, อสิรฐ 1, อนพิก 1, อริธม 1, อนทิ 1, มาอยาร 1, ธคตุมวิน 1, อกมุมอ 1, อกมุมอ 1, อกมมอ 1, อริธม 1, อักทร      |
| แจ้งข้อมูลประจำปี                     | 0 41 Junitu - Utoralian                                                                                             |

O ระบบจะแสดงหน้า ขอเริ่มประกอบธุรกิจ

|                                    | ≡ | ระบบสน่              | วับสนุ | ุ่นการกำกับธุร              | กิจบริการทาง | ดิจิทัล |                      |                                                                                       |                     |    |                        |                    |                  |    |                      |                  |           | • |
|------------------------------------|---|----------------------|--------|-----------------------------|--------------|---------|----------------------|---------------------------------------------------------------------------------------|---------------------|----|------------------------|--------------------|------------------|----|----------------------|------------------|-----------|---|
| หบ้าแรก<br>ผู้ประกอบธุรกิจ DID 🗸 🗸 | C | Digita               | 10     | ) > ขอเริ่เ                 | มประกอบ      | ธุรกิ   | ้อ                   |                                                                                       |                     |    |                        |                    |                  |    | <u>о́шка</u>         |                  |           |   |
| ขอสิทธิแจ้งข้อมูล<br>ขอรับในอนุญาต |   |                      | 10     | • 5101115                   |              |         |                      | ประเภท                                                                                |                     |    |                        | วันที่ออก          | วันที่คาด        |    | num                  | วันที่เริ่ม      |           |   |
| ขอเริ่มประกอบธุรกิจ                |   | สำดับ                | Įk     | ประเภท<br>รายการ 🔐          | เลขที่รายการ | J†      | เลขที่ใบ<br>อนุญาต 🔐 | ໃບ<br>ອປຸດງາດ ⊥†                                                                      | ข้อมูล<br>นิติบุคคล | ↓↑ | วันที่ส่ง<br>รายงาน ↓↑ | ใบรับ<br>คำขอ ุ⊥ุ↑ | ว่าแล้ว<br>เสร็จ | 1t | วันที่ครบ<br>กำหนด 🕸 | ประกอบ<br>ธุรทิจ | ່ງ ຈັດກາຮ |   |
| ແລ້ວປອນູສປະເວົາບິ                  |   | <ul><li>41</li></ul> | I      | ขอเริ่ม<br>ประกอบ<br>ธุรทิจ | -            |         | -                    | บริการแลก<br>เปลี่ยน<br>ข้อมูลเพื่อ<br>การพิสูจน์<br>และยืนยัน<br>ตัวตนทา<br>งตัจทัลฯ |                     |    | -                      | -                  | -                |    |                      | -                | <b>/</b>  |   |

ระบบจะแสดงรายการตามประเภทธุรกิจบริการที่ได้รับใบอนุญาต กรณีที่ต้องการขอเริ่มประกอบธุรกิจ ให้
 คลิกที่ปุ่ม ดินสอสีเหลือง ที่อยู่ด้านขวามือท้ายรายการที่ต้องการขอเริ่มประกอบธุรกิจ

| ETDA                              | ≡ | ระบบสนับส | นุนการกำกับธุ            | รกิจบริการทางใ | ์เจิทัล     |                            |             |           |                    |                      | •         |                       |        |
|-----------------------------------|---|-----------|--------------------------|----------------|-------------|----------------------------|-------------|-----------|--------------------|----------------------|-----------|-----------------------|--------|
| หน้าแรก                           |   | Digital I | D > ขอเริ่               | มประกอบเ       | รุรกิจ      |                            |             |           |                    |                      |           |                       |        |
| ผู้ประกอบธุรกิจ DID 🛛 🗸           |   | uaov 10   | <ul><li>รายการ</li></ul> |                |             |                            |             |           |                    |                      | ค้นหา     |                       |        |
| ขอสิทธิแจ้งข้อมูล                 |   |           |                          |                |             |                            |             |           |                    |                      |           |                       |        |
| <ul> <li>ขอรับใบอนุญาต</li> </ul> |   |           | ประเภท                   |                | เลขที่ใน    | ประเภท<br>ใน               | ข้อมล       | วันที่ส่ง | วันที่ออก<br>ในรับ | วันที่คาด<br>ว่าแล้ว | วันที่ครม | วันที่เริ่ม<br>ประกอบ |        |
| ขอเริ่มประกอบธุรทีจ               |   | andiu 🚲   | รายการ 🔐                 | เลขที่รายการ   | ⊥† ອປຸເ⁄ນາຕ | ⊥† <mark>eγιγ</mark> να ⊥† | นิติบุคคล 🌐 | รายงาน 🕸  | ศำขอ ⊥ุ↑           | เสร็จ ↓↑             | пำкио ↓↑  | <b>ธุรกิจ</b> _⊥↑     | จัดการ |
| แจ้งข้อมูลประจำปี                 |   | 41        | ขอเริ่ม                  | -              | -           | บริการแลก                  |             |           | -                  | -                    |           | -                     |        |

- O ระบบจะแสดงหน้าต่างสำหรับขอเริ่มประกอบธุรกิจ ซึ่งจะแบ่งออกเป็น 2 ขั้นตอน ได้แก่
  - <u>ขั้นตอนที่ 1</u> ข้อมูลผู้ขอรับใบอนุญาต
  - ขั้นตอนที่ 2 เอกสารรายงานผลการตรวจประเมิน ประกอบด้วย 2 หัวข้อ ดังนี้
    - เอกสาร หรือหลักฐานประกอบการนำส่งรายงานผลการตรวจประเมินความพร้อมในการประกอบ ธุรกิจ
    - 2) เอกสาร หรือหลักฐานประกอบการนำส่งรายงานผลการตรวจประเมินความพร้อมในการประกอบ ธุรกิจทั้งหมด

### <u>ขั้นตอนที่ 1</u> ข้อมูลผู้รับใบอนุญาต

 ระบบจะแสดงข้อมูลผู้รับใบอนุญาต ได้แก่ เลขทะเบียนนิติบุคคล ดำเนินการประกอบธุรกิจอยู่ในวัน ก่อนวันที่กฎหมายมีผลใช้บังคับ ชื่อนิติบุคคลภาษาไทยและภาษาอังกฤษ ประเภทใบอนุญาต เลขที่ใบอนุญาต และที่ตั้งสำนักงานแห่งใหญ่ โดยดึงข้อมูลจากรายการเลขที่ขอรับใบอนุญาต

|                       | 🗮 ระบบสนับสนุนการทำกับธุรกิจบริการทางดีจิทัล |       |                                                |                       | -                | -                   |
|-----------------------|----------------------------------------------|-------|------------------------------------------------|-----------------------|------------------|---------------------|
|                       | Digital ID / ขอเริ่มประกอบธุรกิจ /           |       |                                                |                       |                  |                     |
| MUNILISIN             | 0                                            |       |                                                | 2                     |                  |                     |
| iệdsinouișsño DID 🗸 🗸 | ชั้นตอนที่ 1                                 |       |                                                | ชั้นตอนที่ 2          |                  |                     |
| ขอสิทธิแจ้งข้อมูล     | นัดมุษฐีรับใบอนุณาก                          |       | ionanssi                                       | ายงานผลการตรวจประเป็น |                  |                     |
| ขอรับใบอนุญาต         | ข้อมลฟรับใบอนณาต                             |       |                                                |                       |                  | ^                   |
| ขอเริ่มประกอบธุรกิจ   |                                              |       |                                                |                       |                  |                     |
| แอ้งข้อมูลประจำปี     | เลขกะเบียนปีดีบุคคล                          |       | ดำเนินการประกอบธุรกิออยู่ในวันก่อนวันที่กฎหมาย | มมีผลใช้บังคับ        |                  |                     |
|                       |                                              |       | -                                              |                       |                  |                     |
|                       | ชื่อนิดิบุกคล (ภาษาไทย)                      |       | ชื่อนิติบุคคล (ทายาอังกฤษ)                     |                       |                  |                     |
|                       |                                              |       |                                                |                       |                  |                     |
|                       | ประเภทใบอนุญาต                               |       | เลขที่ในอนุญาต                                 |                       |                  |                     |
|                       |                                              |       | -                                              |                       |                  |                     |
|                       | วันที่ออกใบอนุญาต                            |       | วันที่กรบกำหนด                                 |                       |                  |                     |
|                       |                                              |       |                                                |                       |                  |                     |
|                       | ที่ตั้งสำนักงานแห่งใหญ่                      |       |                                                |                       |                  |                     |
|                       |                                              |       |                                                |                       |                  |                     |
|                       | อังหวัด                                      | อำเภอ |                                                | ตำบล                  |                  |                     |
|                       | _                                            |       |                                                |                       |                  |                     |
|                       |                                              |       |                                                |                       |                  |                     |
|                       | < กลับหน้ารายการ                             |       |                                                |                       | 🗲 ຕັດໄປ 🖹 ບັນກົກ | วิ ประวัติดำเนินการ |

 คลิกที่ปุ่มที่อยู่มุมล่างด้านขวามือ เขียนว่า ถัดไป เพื่อดำเนินการต่อใน ขั้นตอนที่ 2 เอกสารรายงานผลการ ตรวจประเมิน

|                                         | ระบบสนับสนุนการกำกับธุรกิจบริการทางดีจิทัล |        |                                          | · · ·                         |
|-----------------------------------------|--------------------------------------------|--------|------------------------------------------|-------------------------------|
|                                         | Digital ID / ขอเริ่มประกอบธุรกิจ /         |        |                                          |                               |
| หน้าแรก                                 |                                            |        |                                          |                               |
| ผู้ประกอบธุรทิจ DID 🛛 🗸                 | นั้นตอนที่ 1                               |        | ชั้นตอนดี่ 2                             |                               |
| <ul> <li>บอสิทธิแอ้งข้อมูล</li> </ul>   | ພັດມູກຜູ້ຮັບກັບອນຸດງາດ                     |        | มนิเลปตระสงการคลากจากสา                  |                               |
| บอรับใบอนุณาต                           | ข้อมูลผู้รับใบอนุญาต                       |        |                                          | ^                             |
| <ul> <li>ขอเริ่มประกอบธุรกิจ</li> </ul> |                                            |        |                                          |                               |
| 🖕 ແວ້ໜ້ວມູລປຣະວ່າປີ                     | lasheusuuduna                              |        | าแนนการประกอยสู้แนวนกอนวนกาฏหมายมผลของคม |                               |
|                                         | Å-OB-uner (murlen)                         |        | fothers (market)                         |                               |
|                                         | 8อมตนุคคล (ภาษาเกย)                        |        | (opnocrom)                               |                               |
|                                         |                                            |        |                                          |                               |
|                                         | Usinntualityna                             | -      |                                          |                               |
|                                         | h di sa barrana                            |        |                                          |                               |
|                                         |                                            |        |                                          |                               |
|                                         | dite de Versee met altre 1                 |        |                                          |                               |
|                                         |                                            |        |                                          |                               |
|                                         | 3ardo                                      | ส่วยออ | dua.                                     |                               |
|                                         |                                            |        |                                          |                               |
|                                         |                                            | _      |                                          |                               |
|                                         |                                            |        |                                          |                               |
|                                         | 🕻 กลับหน้ารายการ                           |        | -> ñol                                   | ປ 🖺 ບັນກົກ 🤊 ປຣະວັຕີດຳເບັນກາຣ |

### <u>ขั้นตอนที่ 2</u> เอกสารรายงานผลการตรวจประเมิน

- <u>หัวข้อที่ 1</u> เอกสาร หรือหลักฐานประกอบการนำส่งรายงานผลการตรวจประเมินความพร้อมใน การประกอบธุรกิจ
  - คลิกที่ปุ่มสี่น้ำเงินที่อยู่มุมบนด้านขวามือ เขียนว่า อัปโหลดเอกสาร เพื่ออัปโหลดเอกสาร หรือ หลักฐานประกอบการนำส่งรายงานผลการตรวจประเมินความพร้อมในการประกอบธุรกิจ

| & ETDA                                  | ระบบสนับสนุนการกำกับธุรกิจบริการทางดีจีทัล                                               |                                                          |                                                                |                            |
|-----------------------------------------|------------------------------------------------------------------------------------------|----------------------------------------------------------|----------------------------------------------------------------|----------------------------|
|                                         | Digital ID / ขอเริ่มประกอบธุรกิจ /                                                       |                                                          |                                                                |                            |
| husn                                    | 0                                                                                        |                                                          |                                                                |                            |
| isinauşsilə DID 🗸 🗸                     | อันตอบที่ 1                                                                              |                                                          | ชั้นตอบที่ 2                                                   |                            |
| ขอสิทธิแจ้งข้อมูล<br>ขอรับในอนุญาต      | ມີແມ່ນີ້ແມ່ນ ເປັນເຮັດແລງ ເປັນ ເປັນ ເປັນ ເປັນ ເປັນ ເປັນ ເປັນ ເປັນ                         | ໄຮຟປີແຄວາມພຣັລເຫັນດາຍ ໄຮເດລາມຮະຄັດ                       | เลกสารราชงานผลการกรวจประเมิน                                   |                            |
| ขอสริมประกอบสุรกิจ<br>แอ้งซัอมูลประจำปี | กรุณาชับโคลดเอกสาร หรือหลักฐานประกอบการป่าส่งรายงามผลการตรวจประเมินก                     | รามพร้อมฯ ทั้งหมด เพื่อใช้ในการแบบไฟล์เอกสารในลาดับตัดไป |                                                                | อัปโหลดเอกสาร              |
|                                         | sterns                                                                                   |                                                          | เริ่มหา                                                        |                            |
|                                         | สำดับ                                                                                    | IL INS                                                   |                                                                |                            |
|                                         |                                                                                          | ไม่พบต้อมูล                                              |                                                                |                            |
|                                         | เอกสาร หรือหลักฐานประกอบการนำส่งรายงานผลการตรวจเ                                         | Jระเมินความพร้อมในการประกอบธุรที <sub>่</sub> อทั้งหมด   |                                                                | ^                          |
|                                         | แบบไฟล์ หนังสือขอให้สำนักงามพิจารณากวามพร้อมของระบบงานฯ และเอกสารและ<br>Nothing selected | มมากรายกระบบจานหลาง<br>• Nothing select                  | ารตรวจประเมินความพร้อม และเอกสารและหลักฐานประกอบชื่นๆ *<br>ted |                            |
|                                         |                                                                                          |                                                          |                                                                |                            |
|                                         |                                                                                          |                                                          | 🗲 ຍິວນກລັບ 😫 ບັນກົກ 🗸 ເຮ                                       | าร็อสัน 🦁 ประวัติดำเนินการ |
|                                         |                                                                                          |                                                          |                                                                |                            |

- ระบบจะแสดงหน้าจอเพื่อให้อัปโหลดเอกสาร 2 ส่วน ได้แก่
  - ส่วนที่ 1 : หนังสือขอให้สำนักงานพิจารณาความพร้อมของระบบงานๆ และเอกสารแสดง ความพร้อมของระบบงานๆ

ส่วนที่ 2 : รายงานผลการตรวจประเมินความพร้อมและเอกสารหลักฐานประกอบอื่น ๆ โดยคลิกที่ปุ่ม Choose Files เพื่ออัปโหลดไฟล์เอกสารที่เกี่ยวข้อง

หมายเหตุ : รองรับไฟล์ประเภท Word, Excel, PDF, JPEG และ Zip File

| ⊗ETDA                                                    | 🔳 ระบบสนับส  | สนนการกำกับธรกิจบริการทาง                                      | ติจิทัล                                                 |                                          |                              |         |               |
|----------------------------------------------------------|--------------|----------------------------------------------------------------|---------------------------------------------------------|------------------------------------------|------------------------------|---------|---------------|
| กเวินรถ                                                  | Digital ID / | กรุณาอัปโหลดเอกสาร หรือห<br>หมายเหตุ "กำหนดไฟล์ละไม่เกิน 200 ไ | เล้กฐานประกอบการน้ำส่งร<br>MB / ไฟล์ทั้งหมดไม่เทิน 1 GB | ายงานผลการตรวจประเมินควาเ                | มพร้อมฯ ทั้งหมด              |         |               |
| ผู้ประกอบธุรกิจ DID 🗸 🗸                                  |              | หนังสือขอให้สำนักงานพิจารณาค:<br>เอกสารแสดงความพร้อมของระบ     | วามพร้อมของระบบงานฯ และ<br>บงานฯ *                      | รายงานผลการตรวจประเมินความ<br>กอบอื่นๆ * | พร้อม และเอกสารและหลักฐานประ |         |               |
| ขอสิทธีขวังปีอนูล                                        |              | Choose Files No file                                           | chosen                                                  | Choose Files No file                     | chosen                       | duarDia |               |
| <ul> <li>ขอรับในอนุญาต</li> <li>ขอรับในอนุญาต</li> </ul> | เอกสาร หรื   | ชื่อไฟล์                                                       | จัดการ                                                  | ชื่อไฟล์                                 | จัดการ                       |         | ^             |
| <ul> <li>แจ้งข้อมูลประจำปี</li> </ul>                    | กรุณาอีบไหลด | ໄມ່ມີເອ                                                        | อกสาร                                                   | ໄມ່ນີ້ຜ                                  | งกลาร                        |         | อับโหลดเอกสาร |
|                                                          | 10 antrio    |                                                                |                                                         |                                          | บันทึก ยกเลิก                | คันหา   |               |
|                                                          | ล่าตับ       |                                                                |                                                         | 44                                       |                              |         |               |
|                                                          |              |                                                                |                                                         | ไม่พบชื่อมูล                             |                              |         |               |
|                                                          |              |                                                                |                                                         |                                          |                              |         |               |

 เมื่อดำเนินการอัปโหลดไฟล์เอกสารที่เกี่ยวข้องครบถ้วนแล้ว คลิกที่ปุ่มสีน้ำเงินที่อยู่มุมล่าง ด้านขวามือ เขียนว่า บันทึก เพื่อบันทึกไฟล์เอกสารที่อัปโหลดเข้าไปในระบบ

| ℅ETDA                                                          | 🔳 ระบบสนับส  | นนการทำกับธรทิจบริการทาง                                   | ดอิทัล                                                 |                                          |                              | -     |               |
|----------------------------------------------------------------|--------------|------------------------------------------------------------|--------------------------------------------------------|------------------------------------------|------------------------------|-------|---------------|
|                                                                | Digital ID / | กรุณาอัปโหลดเอกสาร หรือห                                   | เล็กฐานประกอบการน้ำส่งร<br>MB / ไฟล์ที่อานอในชั้น 1 GB | ายงานผลการตรวจประเมินควา                 | มพร้อมฯ ทั้งหมด              |       |               |
| กบำแรก                                                         |              | in surf in second 200                                      |                                                        |                                          |                              |       |               |
| ผู้ประกอบธุรกิจ DID 🗸 🗸                                        |              | หนังสือขอให้สำนักงานพิจารณาค:<br>เอทสารแสดงความพร้อมของระบ | วามพร้อมของระบบงานฯ และ<br>บงานๆ *                     | รายงานผลการตรวจประเมินความ<br>กอบอื่นๆ * | พร้อม และเอกสารและหลักฐานประ |       |               |
| ขอสิทธีขวังปัชนูล                                              |              | Choose Files No file                                       | chosen                                                 | Choose Files No file                     | chosen                       | duiDu |               |
| <ul> <li>ขอรับใบอนุญาต</li> <li>ขอเริ่มประกอบราที่จ</li> </ul> | เอกสาร หรื   | ชื่อไฟล์                                                   | จัดการ                                                 | ชื่อไฟล์                                 | จัดการ                       |       | ^             |
| 🔹 แอ้งขัญลประจำปี                                              | กรุณาอิปไหลด | ໄມ່ບໍ່ເ                                                    | อกสาร                                                  | ໄມ່ມີຜ                                   | อกสาร                        |       | อับโหลดเอกสาร |
|                                                                | 1.000 IC     |                                                            |                                                        |                                          | บันทึก ยกเลิก                | ค้นหา |               |
|                                                                | ล่าดับ       |                                                            |                                                        | 44                                       |                              |       |               |
|                                                                |              |                                                            |                                                        | ไม่พบข้อมูล                              |                              |       |               |
|                                                                |              |                                                            |                                                        |                                          |                              |       |               |

- <u>หัวข้อที่ 2</u> เอกสาร หรือหลักฐานประกอบการนำส่งรายงานผลการตรวจประเมินความพร้อมใน การประกอบธุรกิจทั้งหมด
  - คลิกที่ปุ่ม Nothing selected เพื่อเลือกไฟล์เอกสาร หรือหลักฐานประกอบการนำส่ง รายงานผลการตรวจประเมินความพร้อมในการประกอบธุรกิจ

| ^                  |
|--------------------|
| ปไหลดเอกสาร        |
|                    |
|                    |
|                    |
|                    |
|                    |
| 1                  |
| ^                  |
| <u>^</u>           |
|                    |
| 🛛 ประวัติดำเนินการ |
|                    |

O คลิกที่ปุ่มสีเขียวที่อยู่มุมล่างด้านขวามือ เขียนว่า เสร็จสิ้น เพื่อบันทึกรายการ และกลับไปยังหน้ารายการขอ เริ่มประกอบธุรกิจ โดยรายการนี้สามารถกลับมาแก้ไขได้จนกว่าจะมีการกดส่งเรื่อง ทั้งนี้ จะแสดงรายการเป็น สถานะ ร่างเอกสาร ที่หน้ารายการขอเริ่มประกอบธุรกิจ

| &ETDA                             | ระบบสนับสนุนการกำกับธุรกิจบริการกางดีอีกิล                                                         |                                |  |  |  |
|-----------------------------------|----------------------------------------------------------------------------------------------------|--------------------------------|--|--|--|
|                                   | Digital ID / ขอเริ่มประกอบธุรกิจ /                                                                 |                                |  |  |  |
| Nikonaussia DID                   | 00                                                                                                 |                                |  |  |  |
| ขอสิทธิแจ้งข้อมูล                 | ต้มตอนที่ 1 ยั้นตอนที่ 2<br>ขัญญัติในอนุกก เอการรางอนเมื่น                                         |                                |  |  |  |
| ขอรับใบอนุญาต<br>ขอรับประกอบธรกิจ | เอกสาร หรือหลักฐานประกอบการนำส่งรายงานผลการตรวจประเมินความพร้อมในการประกอบธุรกิจ                   | ^                              |  |  |  |
| แอ้งข้อมูลประจำปี                 | กคุณาสัมที่สอดอาการ หรือหลักฐานประกอบการและการแรงประเทศเห็นของ การที่สามารถแบบที่สอดอาการและกับไปป | อัปไหลดเอกสาร                  |  |  |  |
|                                   | aloo 10 v sums                                                                                     | ค้นหา                          |  |  |  |
|                                   | ahdu II. telá                                                                                      | lt.                            |  |  |  |
|                                   | ,                                                                                                  | R                              |  |  |  |
|                                   | 2                                                                                                  | 8                              |  |  |  |
|                                   |                                                                                                    | 1                              |  |  |  |
|                                   | เอกสาร หรือหลักฐามประกอบการนำส่งรายงานผลการตรวจประเมินความพร้อมในการประกอบสุรกิจทั้งหมด            | ^                              |  |  |  |
|                                   | แปลด์ หนังสือออร์ให้นำงานตัวของระบบานๆ และเอกกระเลงงานหร้อมของระบบานๆ                              |                                |  |  |  |
|                                   |                                                                                                    | •                              |  |  |  |
|                                   |                                                                                                    |                                |  |  |  |
|                                   | < กลับหน้าราชการ                                                                                   | 🗸 เสร็จสั้น 🤊 ประวัติดำเนินการ |  |  |  |

<u>หมายเหตุ</u> หากเลือกไฟล์เอกสาร หรือหลักฐานประกอบการนำส่งรายงานผลการตรวจประเมินความพร้อมในการ ประกอบธุรกิจไม่ครบถ้วนตามที่กำหนด ระบบจะแสดงรายการเป็นสถานะ **ร่างเอกสาร / เอกสารไม่ครบ กรุณา แนบเอกสาร** ที่หน้ารายการขอเริ่มประกอบธุรกิจ และไม่สามารถส่งเรื่องได้

- เมื่อกรอกข้อมูล และเลือกไฟล์เอกสาร หรือหลักฐานประกอบการนำส่งรายงานผลการตรวจประเมินความพร้อม ในการประกอบธุรกิจครบถ้วนตามที่กำหนดแล้ว ระบบจะพากลับมายังหน้ารายการขอเริ่มประกอบธุรกิจ
- หากต้องการแก้ไขข้อมูล ให้คลิกที่ปุ่ม ดินสอสีเหลือง ที่อยู่ด้านขวามือของรายการขอเริ่มประกอบธุรกิจเพื่อ แก้ไขข้อมูล
- O ให้คลิกที่ปุ่มสีเขียวที่อยู่ด้านขวามือตามรายการที่ต้องการขอเริ่มประกอบธุรกิจ เขียนว่า ส่งเรื่อง เพื่อส่งเรื่อง มายังสำนักงานพัฒนาธุรกรรมทางอิเล็กทรอนิกส์ และเมื่อกดส่งเรื่องแล้วจะไม่สามารถกลับมาแก้ไขรายการได้ ทั้งนี้ รายการคำขอดังกล่าวจะแสดงรายการเป็นสถานะ อยู่ระหว่างการตรวจสอบ ที่หน้ารายการขอเริ่ม ประกอบธุรกิจ

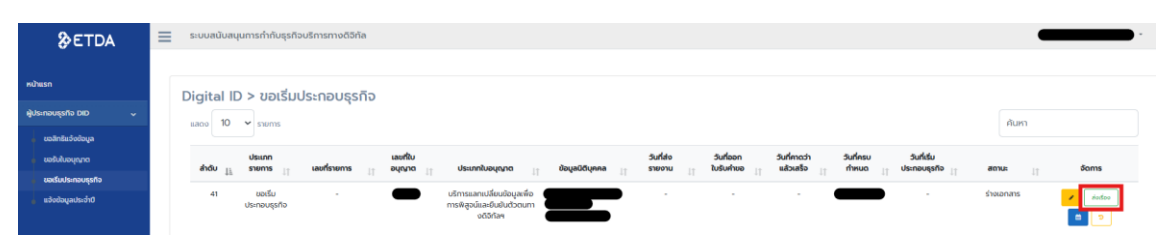

### 7. การแจ้งข้อมูลประจำปี

เมื่อเข้าสู่ระบบแล้วให้คลิกเลือกคำว่า ผู้ประกอบธุรกิจ DID ที่แถบสีน้ำเงินด้านซ้ายมือ

| <b>≫</b> ETDA           | ระบบสนับสนุนการทำกับธุรกิจบริการทางดิจิทัล                                                    |
|-------------------------|-----------------------------------------------------------------------------------------------|
| หน้าแรก                 | รายการ แจ้งข้อมลประจำปี                                                                       |
| ผู้ประกอบธุรกิจ DID 🛛 🗸 | บันทึก แจ้งข้อมูลประจำปี                                                                      |
| ขอสิทธิแจ้งข้อมูล       |                                                                                               |
| 🔹 ขอรับใบอนุณาต         |                                                                                               |
| 🔹 ขอเริ่มประกอบธุรกิจ   | ประเภท เลยที่ใบ                                                                               |
| แจ้งข้อมูลประจำปี       | ล้ำดับ 11 เลขที่รายการ 11 เรายาบ 11 เป็นคุคคล 11 เวลาอุนาก 11 อันที่แร้ง 11 สถานะ 11 อัณาร 11 |

ด เลือกเมนู แจ้งข้อมูลประจำปี

| <b>₿</b> ETDA                         | ระบบสนับสนุนการทำกับธุรกิจบริการทางดิจิทัล                                         |
|---------------------------------------|------------------------------------------------------------------------------------|
| หน้าแรก                               | รายการ แจ้งข้อมลประจำปี                                                            |
| ผู้ประกอบธุรกิจ DID 🛛 🗸               | บันทึก แจ้งข้อมูลประจำปี                                                           |
| <ul> <li>ຍວສິກຣິແຈ້งປ້ອມູສ</li> </ul> | uadov 10 v stems Autor.                                                            |
| <ul> <li>ขอรับประกอบธุรกิจ</li> </ul> | ประเภท เลขซึบ                                                                      |
| แอ้งข้อมูลประจำปี                     | ลำดับ 👔 เลขที่รายการ 👔 รายงาน 👔 ปีดีบุคคล 👔 อบุญาต 👔 วันที่แจ้ง 👔 สถานะ 👔 จัดการ 👔 |

O ระบบจะแสดงหน้า รายการ แจ้งข้อมูลประจำปี

| ETDA                                     | ระบบสนับสนุนการทำกับธุรกิจบริการทางดีจิทัล                                                                    |
|------------------------------------------|----------------------------------------------------------------------------------------------------|
| หน้าแรก                                  | รายการ แจ้งข้อมลประจำปี                                                                                       |
| ผู้ประกอบธุรกิจ DID 🛛 🗸                  | บันทึก แจ้งข้อมูลประจำปี                                                                                      |
| ยอสิทธิแจ้งข้อมูล<br>ขอรับใบอนุณาต       | แสดง 10 v stoms คันหา:                                                                                        |
| ขอเริ่มประกอบธุรกิจ<br>แอ้งข้อมูลประจำปี | ประเภท เลยที่ใบ<br>ลำดับ มู เลยที่รายการ († รายงาน († มีตีบุคคล († อบุณฑต († วันที่แจ้ง († สตานะ († จัดการ († |

 ด กรณีที่ต้องการแจ้งข้อมูลประจำปี ให้คลิกที่ปุ่มสีน้ำเงินที่อยู่มุมบนด้านขวามือ เขียนว่า บันทึก แจ้งข้อมูล ประจำปี

| <b>₿</b> ETDA                                                      | 🚍 ระบบสนับสนุนการทำกับธุรกิจบริการทางดิจิภัล                                                        |                          |
|--------------------------------------------------------------------|----------------------------------------------------------------------------------------------------|--------------------------|
| หบ้าแรก                                                            | รายการ แจ้งข้อมูลประจำปี                                                                            |                          |
| ผู้ประกอบธุรกิจ DID 🗸 🗸                                            |                                                                                                    | บันทึก แจ้งข้อมูลประจำปี |
| <ul> <li>ขอสิทธิแจ้งข้อมูล</li> <li>ขอรับใบอนุญาต</li> </ul>       | แสดง 10 v รายการ คับกา:                                                                             |                          |
| <ul> <li>ขอเริ่มประกอบธุรกิจ</li> <li>แจ้งข้อมูลประจำปี</li> </ul> | ประเภก เลยที่ใบ<br>ลำดับ ji เลยที่รายการ jf รายงาน jf ปีตีบุคคล jf อบุณาต jf วันที่แจ้ง jf สถานะ jf | δαms ⊔†                  |

- O ระบบจะแสดงหน้าต่างสำหรับแจ้งข้อมูลประจำปี โดยจะประกอบไปด้วย 3 หัวข้อ ได้แก่
  - รายละเอียดผู้ได้รับใบอนุญาต
  - 2) ประเภทการน้ำส่งรายงาน
  - 3) ในส่วนนี้จะปรากฏขึ้นเมื่อมีการเลือกประเภทการนำส่งรายงาน โดยแปรผันตามประเภทการนำส่งรายงาน ที่เลือก
    - 3.1) การนำส่งรายงานผลการดำเนินงานประจำปี

| <b>&amp;</b> ETDA       | ≡   | รมนะนับสนุมการทำในธุรกิจบริการทางวิธิกิล |                                                                |                            |                |  |  |  |
|-------------------------|-----|------------------------------------------|----------------------------------------------------------------|----------------------------|----------------|--|--|--|
| กบ้าแรก                 |     | Digital ID / แร้งข้อมูลประจำปั           |                                                                |                            |                |  |  |  |
| ผู้ประกอบธุรกิจ DID 🗸 🗸 | 1)  | รายละเอียดผู้ได้รับใบอนุญ                | รมละเอียกผู้ได้รับใบอนุญาต                                     |                            |                |  |  |  |
| • ขอสิทธิแจ้งข้อมูล     |     | เลียกนี้ดีบุคคล *                        |                                                                |                            |                |  |  |  |
| อ ขอร์มใบอนุญาต         |     | กรุณาเลือก                               |                                                                |                            | *              |  |  |  |
| < แว้งอัดบูลประสาว      |     | เลขทะเบียนนิติบุกกล                      |                                                                | dsannddynna                |                |  |  |  |
|                         |     | ชื่อมีตีมุกคล (ภาษาไทย)                  |                                                                | ชื่อปีดีบุคคล (ภาษายังกฤษ) |                |  |  |  |
|                         |     |                                          |                                                                |                            |                |  |  |  |
|                         |     | เลยที่ใบอนุญาต *                         |                                                                |                            |                |  |  |  |
|                         |     |                                          | *                                                              |                            |                |  |  |  |
|                         |     | ประเภทธุรกิจบริการ *                     | fectors                                                        |                            | จะสังสังประชาต |  |  |  |
|                         |     |                                          | uEmsWgsütbeu                                                   |                            | -              |  |  |  |
|                         |     |                                          | บริการออกและบริพระจัดการสิ่งที่ใช้ชิ้มยันตัวตม                 |                            |                |  |  |  |
|                         |     |                                          | บริการยื่นชันด้วดน                                             |                            | -              |  |  |  |
|                         |     |                                          | บริการแลกเปลี่ยนข้อมูลเพื่อการพิสูจน์และยืนยันตัวตนทางดีจีทีสจ |                            | -              |  |  |  |
|                         | 2)  | ประเภทการเท็ส่งรายงาน                    |                                                                |                            | <u>^</u>       |  |  |  |
|                         | 2)  | 🔿 ผลการตำเนินงานประชำปี                  |                                                                |                            |                |  |  |  |
|                         |     | 🕐 ผลการประเมินประจำปั                    |                                                                |                            |                |  |  |  |
| 3                       | .1) | การนำส่งรายงานผลการต่                    | าเนินงานประจำปี                                                |                            | ^              |  |  |  |

#### 3.2) การนำส่งรายงานผลการประเมินประจำปี

| & ETDA                  | ≡                        | ระบบสนับสนุนการทำกับธุรกิจบริการทางดีวิกัล |                                                                |                       |                      |  |  |  |
|-------------------------|--------------------------|--------------------------------------------|----------------------------------------------------------------|-----------------------|----------------------|--|--|--|
| หน้าแรก                 |                          | Digital ID / แอ้งข้อมูลประจำ               | 0                                                              |                       |                      |  |  |  |
| ผู้ประกอบธุรกิจ DID 🗸 🧹 | 1)                       | รายละเอียดผู้ได้รับใบอนุญ                  | ຸມພະເວັຍທະຫຼີໄດ້ຮັບໃນວະມູນາຕ                                   |                       |                      |  |  |  |
| ขอสิทธิมวังข้อมูล       |                          | เลือกมีดีบุคคล *                           |                                                                |                       |                      |  |  |  |
| ຍ ບອຣິນໃນອນຸດງາດ        |                          | กรุณาเลือก                                 |                                                                |                       | *                    |  |  |  |
| แว้งข้อมูลประจำปี       |                          | เลขทะเบียนนิติบุคคล                        |                                                                | ประเภทนิดินุกกล       |                      |  |  |  |
|                         |                          | Éstitunes (mustari)                        |                                                                | foldtunes (mustinenu) |                      |  |  |  |
|                         |                          | Could find the first starter               |                                                                | Boddyina (muniliongu) |                      |  |  |  |
|                         |                          | เลขที่ในอนุญาต *                           |                                                                |                       |                      |  |  |  |
|                         |                          | กรุณาเลือก                                 | v                                                              |                       |                      |  |  |  |
|                         |                          | ประเภทธุรกิจบริการ *                       |                                                                |                       |                      |  |  |  |
|                         |                          |                                            | ซื่อมริการ                                                     |                       | วันที่ใต้รับใบอนุญาต |  |  |  |
|                         |                          |                                            | บริการพิสูจน์ด้วดน                                             |                       | -                    |  |  |  |
|                         |                          |                                            | บริการขอกและบริหารจัดการสื่อที่ใช้ยืนชันด้วดน                  |                       | •                    |  |  |  |
|                         |                          |                                            | บริการขึ้นขับตัวตน                                             |                       | •                    |  |  |  |
|                         |                          |                                            | บริการแลกเปลี่ยนข่อมูลเพื่อการพิสูจน์และยืนยันตัวตนทางดีวิทีสห |                       | •                    |  |  |  |
|                         | 2)                       | ประเภทการนำส่งรายงาน                       |                                                                |                       | ^                    |  |  |  |
|                         | ~/                       | <ul> <li>ผลการดำเนินงามประจำปี</li> </ul>  |                                                                |                       |                      |  |  |  |
|                         | O resultations operation |                                            |                                                                |                       |                      |  |  |  |
| :                       | 3.2)                     | 2 การนำส่งรายงานผลการประเมินประจำปั        |                                                                |                       |                      |  |  |  |

- O หัวข้อที่ 1 รายละเอียดผู้ได้รับใบอนุญาต
  - เลือกนิติบุคคล คลิก กรุณาเลือก เพื่อเลือกนิติบุคคลที่ต้องการแจ้งข้อมูล ทั้งนี้ สามารถเลือกได้ เฉพาะนิติบุคคลที่ได้ดำเนินการขอสิทธิแจ้งข้อมูลและได้รับอนุมัติสิทธิแล้ว รวมถึงประเภทธุรกิจ บริการที่ได้รับใบอนุญาตแล้วเท่านั้น
  - ระบบจะแสดงข้อมูลนิติบุคคล ได้แก่ เลขทะเบียนนิติบุคคล ประเภทนิติบุคคล ชื่อนิติบุคคล ภาษาไทยและภาษาอังกฤษ โดยดึงข้อมูลจากกรมพัฒนาธุรกิจการค้า

| &etda                                    | ≡ | 📃 ระบบสมันสนุนการทำกับธุรกิจบริการทางดิจิกิล |                                                                |                            |                      |  |
|------------------------------------------|---|----------------------------------------------|----------------------------------------------------------------|----------------------------|----------------------|--|
| หน้าแรก                                  |   | Digital ID / ແຈ້ວຕໍວນູລປະເວົ້າປ              |                                                                |                            |                      |  |
| ผู้ประกอบธุรกิจ DID 🗸 🗸                  |   | รายละเอียดผู้ได้รับใบเ                       | วนุญาต                                                         |                            | ^                    |  |
| บอสิทธิแอ้อต้อมูล                        |   | เลือกนิติบุคคล *                             |                                                                |                            |                      |  |
| บอรับในอนุณาต                            |   | กรุณาเสือก                                   |                                                                |                            | Ψ                    |  |
| ขอเริ่มประกอบสุรทิจ<br>แจ้งข้อมูลประจำปี |   | เลขทะเบียนนิติบุคคล                          |                                                                | ประเภทนิดีบุคคล            |                      |  |
|                                          |   |                                              |                                                                |                            |                      |  |
|                                          |   | ชื่อนิดับุคคล (กายาไทย)                      |                                                                | ซึ่อมีดีมุคคล (ทายาอังกฤษ) |                      |  |
|                                          |   | เลขที่บอนณาต *                               |                                                                |                            |                      |  |
|                                          |   | กรณาเลือก                                    | •                                                              |                            |                      |  |
|                                          |   | ·                                            |                                                                |                            |                      |  |
|                                          |   | Usinnijsnousnis *                            | Bautons                                                        |                            | วันที่ได้รับในอนุญาต |  |
|                                          |   |                                              | บริการพิสูจน์ด้วดน                                             |                            |                      |  |
|                                          |   |                                              | บริการออกและบริหารจัดการลังที่ใช้ยืนยันตัวตน                   |                            |                      |  |
|                                          |   |                                              | บริการยืนยันตัวตน                                              |                            |                      |  |
|                                          |   |                                              | บริการแลกเปลี่ยมข้อมูลเพื่อการพิสูจน์และยืมยับตัวตนทางดีจีกัลฯ |                            |                      |  |

• เลขที่ใบอนุญาต - คลิก กรุณาเลือก เพื่อเลือกเลขที่ใบอนุญาตที่ต้องการแจ้งข้อมูล

|                                          | 🗮 ระบบสปันสุนการทำกับธุรกิจบริการกางดีวิทิล |                                |                                                                |                        |                        |  |
|------------------------------------------|---------------------------------------------|--------------------------------|----------------------------------------------------------------|------------------------|------------------------|--|
| หม้าแรก                                  |                                             | Digital ID / แร้งข้อมูลประจำปี |                                                                |                        |                        |  |
| ผู้ประกอบธุรกิจ DID 🗸 🗸                  |                                             | รายละเอียดผู้ได้รับใบอนุญาต    |                                                                |                        |                        |  |
| ขอสิทธิแอ้งข้อมูล                        |                                             | เลือกนิติบุคคล *               |                                                                |                        |                        |  |
| • ขอรับใบอนุณาต                          |                                             | กรุณาเลือก                     |                                                                |                        | Ψ                      |  |
| ขอเริ่มประกอบธุรกิจ<br>แจ้งข้อมูลประจำปี |                                             | เลขทะเบียนปีดีบุคคล            |                                                                | ประเภทบิดีบุคคล        |                        |  |
|                                          |                                             |                                |                                                                |                        |                        |  |
|                                          |                                             | boudynna (mentne)              |                                                                | ออนติบุคคล (กายของกฤษ) |                        |  |
|                                          | เลขที่บอยุณาต *                             |                                |                                                                |                        |                        |  |
|                                          | กรุณาเลือก                                  |                                |                                                                |                        |                        |  |
|                                          |                                             | Usumptifuelins *               |                                                                |                        |                        |  |
|                                          |                                             |                                | ชื่อบริการ                                                     |                        | ວັນກີ່ໄດ້ຮັບໃນອຸບຸດຼາກ |  |
|                                          |                                             |                                | บริการพิสูจน์ตัวตน                                             |                        |                        |  |
|                                          |                                             |                                | บริการออกและบริหารจัดการสิ่งที่ใช้ยืมยันด้วตม                  |                        | •                      |  |
|                                          |                                             |                                | บริการยืนยันตัวตน                                              |                        | •                      |  |
|                                          |                                             |                                | บริการแลกเปลี่ยนข้อมูลเพื่อการพิสูจน์และยืนยันตัวตนทางดิจิทัลฯ |                        | •                      |  |

ประเภทธุรกิจบริการ – คลิกที่กล่องสี่เหลี่ยมหน้าประเภทธุรกิจบริการที่ต้องการแจ้งข้อมูล

| &ETDA                                | ≡              | 📃 ระบบสนับสนุนการทำกับธุรกิจบริการกางดีวิกิล |                                                                 |                            |                     |
|--------------------------------------|----------------|----------------------------------------------|-----------------------------------------------------------------|----------------------------|---------------------|
| หม้าแรก                              |                | Digital ID / ແร้งปังมูลประวำป                |                                                                 |                            |                     |
| ผู้ประกอบธุรกิจ DID 🗸 🗸              |                | รายละเรียดผู้ได้รับใบอนุญาต                  |                                                                 |                            |                     |
| บอสิทธิแต่งข้อมูล                    |                | เลือกมีติบุกกล *                             |                                                                 |                            |                     |
| ขอรับปงอนุญาต<br>ขอเริ่มประกอบธุรกิจ |                |                                              |                                                                 |                            | *                   |
| ແລ້ວບັວມູລະປະແຕ່ານປ                  |                | เลขทะเบียนปีดีบุคคล                          |                                                                 | ประเภทมิดีบุคคล            |                     |
|                                      |                | ชื่อนิติบุคคล (ภาษาไทย)                      |                                                                 | ชื่อปีตีบุคคล (ภายาอังกฤษ) |                     |
|                                      | ພຍກໃນອະດູມາດ * |                                              |                                                                 |                            |                     |
|                                      |                | กรุณาเลือก                                   |                                                                 |                            |                     |
|                                      |                | ประเภทธุรกิจบริการ *                         |                                                                 |                            | - to -              |
|                                      |                |                                              | Beußms<br>บริการพิสูลน์ต่วตน                                    |                            | วมที่ได้ยังใบอนุญาต |
|                                      |                |                                              | -<br>บริการออกและบริหารอัตการสั่งที่ใช้ชิมชับตัวตน              |                            |                     |
|                                      |                |                                              | บริการยืนยันตัวตน                                               |                            |                     |
|                                      |                |                                              | บริการแลกแปลี่ยมชัลมูลเพื่อการพิสูจน์และมีนเป็นตัวตนทางดิวิกัลฯ |                            |                     |

- O หัวข้อที่ 2 ประเภทการนำส่งรายงาน
  - เลือกประเภทการนำส่งรายงาน
    - 1) ผลการดำเนินงานประจำปี กรณีนำส่งแบบรายงานข้อมูลประจำปี
    - 2) ผลการประเมินประจำปี
      - ผลการประเมินความเสี่ยง กรณีนำส่งผลการประเมินความเสี่ยงประจำปี (Risk Level Assessment: RLA)
      - ผลการตรวจประเมิน กรณีนำส่งรายงานผลการตรวจประเมินระบบการ ให้บริการ (Annual Audit Report)

<u>ข้อควรระวัง</u> หากมีการเปลี่ยนแปลงประเภทการนำส่งรายงานภายหลังจากที่มีการกรอกข้อมูล ข้อมูลที่กรอก ไว้จะไม่ถูกบันทึก

O หัวข้อที่ 3.1 การนำส่งรายงานผลการดำเนินงานประจำปี จะปรากฏขึ้นเมื่อคลิกเลือกประเภทการนำส่ง รายงานในหัวข้อที่ 2 เป็น ผลการดำเนินงานประจำปี

| ETDA                                                            | ประเภทการนำส่งรายงาน                                                   |                     |  |
|-----------------------------------------------------------------|------------------------------------------------------------------------|---------------------|--|
| หน้าแรก                                                         | <ul> <li>ผลการดำเนินงามประจำปี</li> <li>ผลการประเมินประจำปี</li> </ul> |                     |  |
| ผู้ประกอบธุรกิจ DID 🗸 🗸                                         | การนำส่งรายงานผลการดำเนินงานประจำปี                                    | ^                   |  |
| <ul> <li>ขอสิทธิแจ้งข้อมูล</li> </ul>                           | ข้อมูลประจำปี (พ.ศ.) *                                                 | วันที่จัดทำรายงาน • |  |
| ขอรับใบอนุญาต                                                   | 2567                                                                   | mm/dd/yyyy          |  |
| <ul> <li>ขอเรมประกอบสุรกจ</li> <li>แอ้งข้อมูลประจำปี</li> </ul> | ช่วงเวลาของข้อมูลที่รายงาน *                                           |                     |  |
|                                                                 | 1 มกราคม 2567 ถึง 31 ธันวาคม 2567                                      | <b>9 0</b>          |  |
|                                                                 | เอกสารรายงานผลการดำเนินการประจำปี *                                    |                     |  |
|                                                                 | Choose Files No file chosen                                            |                     |  |
|                                                                 | ชื่อไฟล์                                                               | ðams                |  |
|                                                                 | ໄມ່ມີໄฟລ໌ແບບ                                                           |                     |  |
|                                                                 | รายละเอียดเพิ่มเติม (ถ้ามี)                                            |                     |  |

- ข้อมูลประจำปี (พ.ศ.) ระบุปีของข้อมูลที่รายงาน เช่น ช่วงเวลาของข้อมูลที่รายงาน คือ 1 มกราคม
   2567 ถึง 31 ธันวาคม 2567 ดังนั้น ข้อมูลประจำปี (พ.ศ.) คือ 2567
- **วันที่จัดทำรายงาน** ระบุวันที่จัดทำรายงาน
- ช่วงเวลาของข้อมูลที่รายงาน ระบุเป็นช่วงวัน เดือน ปีของข้อมูลที่รายงาน เช่น 1 มกราคม 2567
   ถึง 31 ธันวาคม 2567
- เอกสารรายงานผลการดำเนินการประจำปี แนบแบบรายงานข้อมูลประจำปี โดยคลิกที่ปุ่ม Choose Files เพื่ออัปโหลดไฟล์เอกสารที่ต้องการ
- O หัวข้อที่ 3.2 การนำส่งรายงานผลการประเมินประจำปี จะปรากฏขึ้นเมื่อคลิกเลือกประเภทการนำส่ง รายงานในหัวข้อที่ 2 เป็น ผลการประเมินประจำปี
  - **การประเมินประจำปี (พ.ศ.)** ระบุปีที่ดำเนินการประเมิน
  - **รายงาน** คลิก **กรุณาเลือก** เพื่อเลือกประเภทรายงานที่ต้องการนำส่ง
    - ผลการประเมินความเสี่ยง กรณีที่ต้องการนำส่งผลการประเมินความเสี่ยงประจำปี

| & ETDA                                                    | ประเภทการนำส่งรายงาน                                               |                                    |  |  |  |
|-----------------------------------------------------------|--------------------------------------------------------------------|------------------------------------|--|--|--|
| หป้าแรก                                                   | <ul> <li>ผลกระบระเมินของปัต</li> <li>ผลกระบระเมินของปัต</li> </ul> |                                    |  |  |  |
| ผู้ประกอบธุรกิจ DID 🛛 🗸                                   | การนำส่งรายงานผลการประเมินประจำปี                                  |                                    |  |  |  |
| ยอสิทธิแว้งข้อมูล<br>ขอรับใบอนุญาต<br>ขอเริ่มประกอบธุรกิจ | ກາວປະແຫ່ນປະທຳປີ (w.n.) *<br>2568                                   | รายงาม *<br>หลากรประเมินความเสี่ยง |  |  |  |
| . แอ้งข้อมูลประจำป                                        | รับที่ประมัน *                                                     | SurlSanhäeya * mm/dd/yyyy          |  |  |  |
|                                                           | เอการรายงามผลการกรวรระเป็นประวัติ •<br>Choose Files No file chosen |                                    |  |  |  |
|                                                           | ชื่อไฟล์                                                           | ðams                               |  |  |  |
|                                                           | Tuc                                                                | มีฟล์แบบ                           |  |  |  |
|                                                           | รายละเอียดเพิ่มเติม (ด้ามี)                                        |                                    |  |  |  |

 ผลการตรวจประเมิน – กรณีที่ต้องการนำส่งรายงานผลการตรวจประเมินระบบการ ให้บริการ

| <b>SETDA</b>                          | ประเภทการเว็สงรายงาม                                                  |                    |  |
|---------------------------------------|-----------------------------------------------------------------------|--------------------|--|
| & CIDA                                |                                                                       |                    |  |
| หน้าแรก                               | <ul> <li>ผลการด้านปินชานประจำป</li> <li>ผลการประเมินประจำป</li> </ul> |                    |  |
| ผู้ประกอบธุรกิจ DID 🗸 🗸               | การนำส่งรายงานผลการประเมินประจำปี                                     | ^                  |  |
| <ul> <li>ขอสิทธิแจ้งป้อมูล</li> </ul> | การประเมินประจำปี (พ.ศ.) *                                            | י חונסונג          |  |
| ขอรับใบอนุญาต<br>ขอเริ่มประกอบธุรกิจ  | 2568                                                                  | พลการตรวจประเมิน 👻 |  |
| <ul> <li>แจ้งข้อมูลประจำปี</li> </ul> | วันที่ประเบิน *                                                       | Sulfsarhiðeya *    |  |
|                                       |                                                                       | mm/dd/yyyy         |  |
|                                       | ผลการประเมิน*                                                         |                    |  |
|                                       |                                                                       |                    |  |
|                                       |                                                                       | ĥ                  |  |
|                                       | เอกสารรายงานผลการตรวจประเมินประจำป์ •                                 |                    |  |
|                                       | Choose Files No file chosen                                           |                    |  |
|                                       | ชื่อไฟล์                                                              | šoms               |  |
|                                       | ไม่มีไฟล์แบบ                                                          |                    |  |
|                                       | รายละเอียดเพิ่มเติม (ถ้ามี)                                           |                    |  |

- วันที่ประเมิน ระบุวันหรือช่วงเวลาที่ทำการประเมิน
- วันที่จัดทำข้อมูล ระบุวันที่จัดทำข้อมูล
- ผลการประเมิน ระบุผลการประเมิน
- เอกสารรายงานผลการตรวจประเมินประจำปี คลิกที่ปุ่ม Choose Files เพื่ออัปโหลดไฟล์เอกสาร ที่ต้องการ
  - กรณีเลือกรายงาน เป็น ผลการประเมินความเสี่ยง แนบผลการประเมินความเสี่ยง ประจำปี
  - กรณีเลือกรายงาน เป็น ผลการตรวจประเมิน แนบรายงานผลการตรวจประเมินระบบ การให้บริการ
- คลิกที่ปุ่มสีน้ำเงินที่อยู่มุมล่างด้านขวามือ เขียนว่า บันทึก เพื่อบันทึกรายการ โดยรายการนี้สามารถกลับมา แก้ไขได้จนกว่าจะมีการกดส่งเรื่อง ทั้งนี้ จะแสดงรายการเป็นสถานะ บันทึกร่าง ที่หน้ารายการแจ้งข้อมูล ประจำปี

| & ETDA                               | ประเภทการนำสังรายงาน                                                                                           | ^         |  |
|--------------------------------------|----------------------------------------------------------------------------------------------------|-----------|--|
| คน้าแรก                              | <ul> <li>Insuranyagananyaga</li> </ul>                                                                         |           |  |
| ผู้ประกอบธุรกิจ DID 🗸 🧹              | การปกล่อรายงานผลการประเมินประสำขั                                                                              | ^         |  |
| ບອລັກເຮັມອັດປ້ອນູລ                   | กระประเมินประชาชิ (พ.ศ.) • รายงาน •                                                                            |           |  |
| ขอรับในอนุณาต<br>ขอเริ่มประกอบธุรกิจ | 2568 Namsosoubsi0u                                                                                             | •         |  |
| แอ้งปอนูลประจำป                      | Surfusatu • Surfschäuga •                                                                                      |           |  |
|                                      | mm/dd/yyyy                                                                                                    |           |  |
|                                      | sanubulu*                                                                                                    |           |  |
|                                      |                                                                                                    |           |  |
|                                      |                                                                                                    | 4         |  |
|                                      | Choose Files No file chosen                                                                                    |           |  |
|                                      |                                                                                                    |           |  |
|                                      | fatuá Sons                                                                                                    |           |  |
|                                      | bulled and a second second second second second second second second second second second second second second |           |  |
|                                      | ruadomikulu (htt)                                                                                              |           |  |
|                                      |                                                                                                    |           |  |
|                                      |                                                                                                    | - 10      |  |
|                                      | ¢ niumbasums                                                                                                   | ส่งเรื่อง |  |

 คลิกที่ปุ่มสีเขียวที่อยู่มุมล่างด้านขวามือ เขียนว่า ส่งเรื่อง เพื่อส่งเรื่องไปยังเจ้าหน้าที่ โดยรายการนี้จะไม่ สามารถกลับมาแก้ไขได้ หลังจากที่มีการกดส่งเรื่องแล้ว ทั้งนี้ จะแสดงรายการเป็นสถานะ รอดำเนินการ ที่ หน้ารายการแจ้งข้อมูลประจำปี

| &ETDA                               | ประเภทการนำส่งรายงาน                                                                                                    | ,                 | ^          |
|-------------------------------------|----------------------------------------------------------------------------------------------------|-------------------|------------|
| พบ้านรถ                             | 🕒 หลางประเภษประสาย<br>เมือง เหลาะสายสาย<br>เมือง เมือง เมือง เมือง เมือง เมือง เมือง เมือง เมือง เมือง เมือง เมือง เมือง เมือง เมือง เมือง เมือง เมือง เมือง |                   |            |
| ผู้ประกอบธุรกิจ DID 🗸 🗸             | การนำส่งรายงานผลการประเมินประจำปี                                                                                                    |                   | ^          |
| บอสิทธิแอ้งข้อมูล                   | การประเมินประสำนิ (พ.ศ.) *                                                                                                    | 51001L *          |            |
| ขอรับใบอนุญาต<br>อเริ่มประกอบธุรกิจ | 2568                                                                                                    | พลการตรวจประเมิน  |            |
| แอ้อข่อมูลประจำปี                   | Surfdexilu •                                                                                                    | SufiSerhiloya •   |            |
|                                     |                                                                                                    | mm/dd/yyyy        |            |
|                                     | หลารประเมิน*                                                                                                    |                   |            |
|                                     |                                                                                                    |                   |            |
|                                     |                                                                                                    |                   | 4          |
|                                     | Choose Files No file chosen                                                                                                    |                   |            |
|                                     |                                                                                                    |                   |            |
|                                     | Botwis                                                                                                    | doms              |            |
|                                     | Luon                                                                                                    | Wallu             |            |
|                                     | รางหมืองกพมเตม (กาว)                                                                                                    |                   |            |
|                                     |                                                                                                    |                   |            |
|                                     |                                                                                                    |                   | 4          |
|                                     | 🕻 กลับหน้ารายการ                                                                                                    | บันทึก 🗸 ส่งเรื่อ | <b>D</b> 0 |
| <i>**</i> + 10 + 1 + 0 + 0          |                                                                                                    |                   |            |

#### Q&A

- ช่องทางการติดต่อสำนักงาน
   ตอบ หากท่านติดปัญหาหรือต้องการสอบถามข้อมูล ท่านสามารถส่งอีเมลแจ้งมายังสำนักงานผ่านทาง
   อีเมล <u>sv-did@etda.or.th</u>
- สามารถดาวน์โหลดแบบฟอร์มต่าง ๆ ได้จากช่องทางใด ตอบ ท่านสามารถดาวน์โหลดแบบฟอร์มต่าง ๆ ได้จาก <u>https://www.etda.or.th/th/regulator/DigitalID/law.aspx</u> (กฎหมาย/หลักเกณฑ์) เลือกเมนู แบบฟอร์ม/อื่นๆ
- การแจ้งผู้ช่วยผู้มีสิทธิต้องดำเนินการอย่างไร ตอบ ผู้มีอำนาจกระทำการแทนนิติบุคคลหรือผู้รับมอบอำนาจสามารถส่งอีเมลแจ้ง ชื่อ นามสกุล และ อีเมลของผู้ช่วยผู้มีสิทธิมายังสำนักงานผ่านทางอีเมล <u>sv-did@etda.or.th</u> จากนั้น ให้ผู้ช่วยผู้มีสิทธิแนบ อีเมลหลักฐานข้างต้นในช่อง หนังสือมอบอำนาจ (ถ้ามี) เพื่อใช้เป็นหลักฐานในการพิจารณาอนุมัติสิทธิแจ้ง ข้อมูลในนามนิติบุคคลที่ขอสิทธิแจ้งข้อมูล
- หากต้องการยกเลิกการรายการที่ได้ยื่นต่อสำนักงานแล้ว ต้องดำเนินการอย่างไร ตอบ ท่านสามารถส่งอีเมลแจ้งขอยกเลิกการรายการมายังสำนักงานผ่านทางอีเมล <u>sv-did@etda.or.th</u>